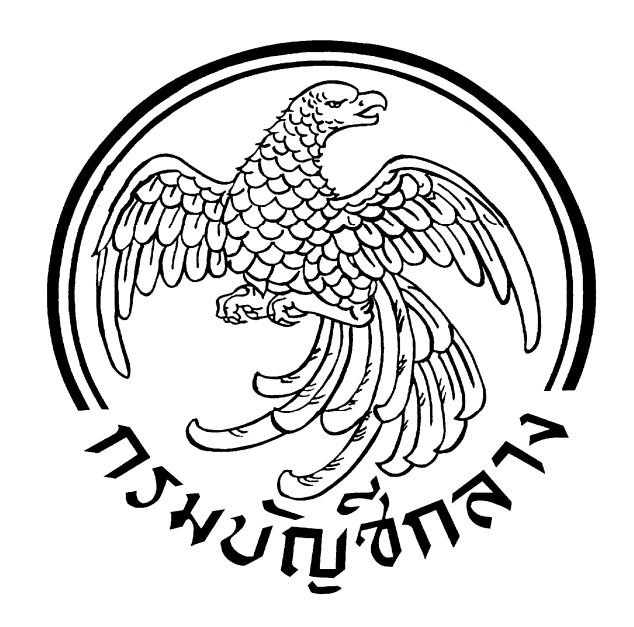

## คู่มือการบันทึก PO

# การตรวจรับ และการสร้างข้อมูลหลักผู้ขาย

## <u>สารบัญ</u>

| - | การจัดทำ PO (กรณีทั่วไป บส.01)                     | หน้า | 1  |
|---|----------------------------------------------------|------|----|
| - | การสร้าง PO (กรณีเป็นการจ่ายตามความก้าวหน้า บส 04) | หน้า | 12 |
| - | การรับพัสดุ                                        | หน้า | 19 |
| - | การสร้างข้อมูลหลักผู้ขาย                           | หน้า | 24 |
| - | ตัวอย่างข้อมูลหลักผู้ขายเพื่อใช้กับระบบ e-GP       | หน้า | 29 |

## <u>การจัดทำ PO (กรณีทั่วไป บส.01)</u>

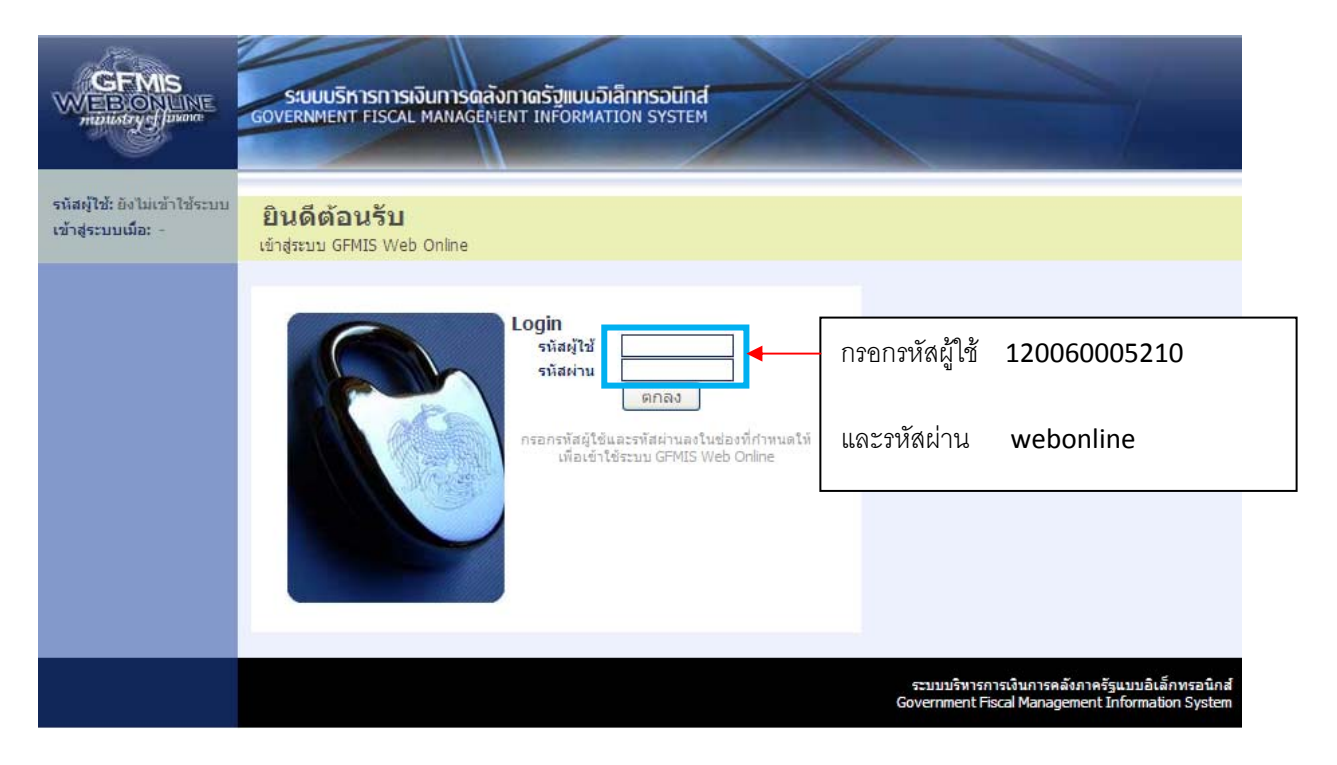

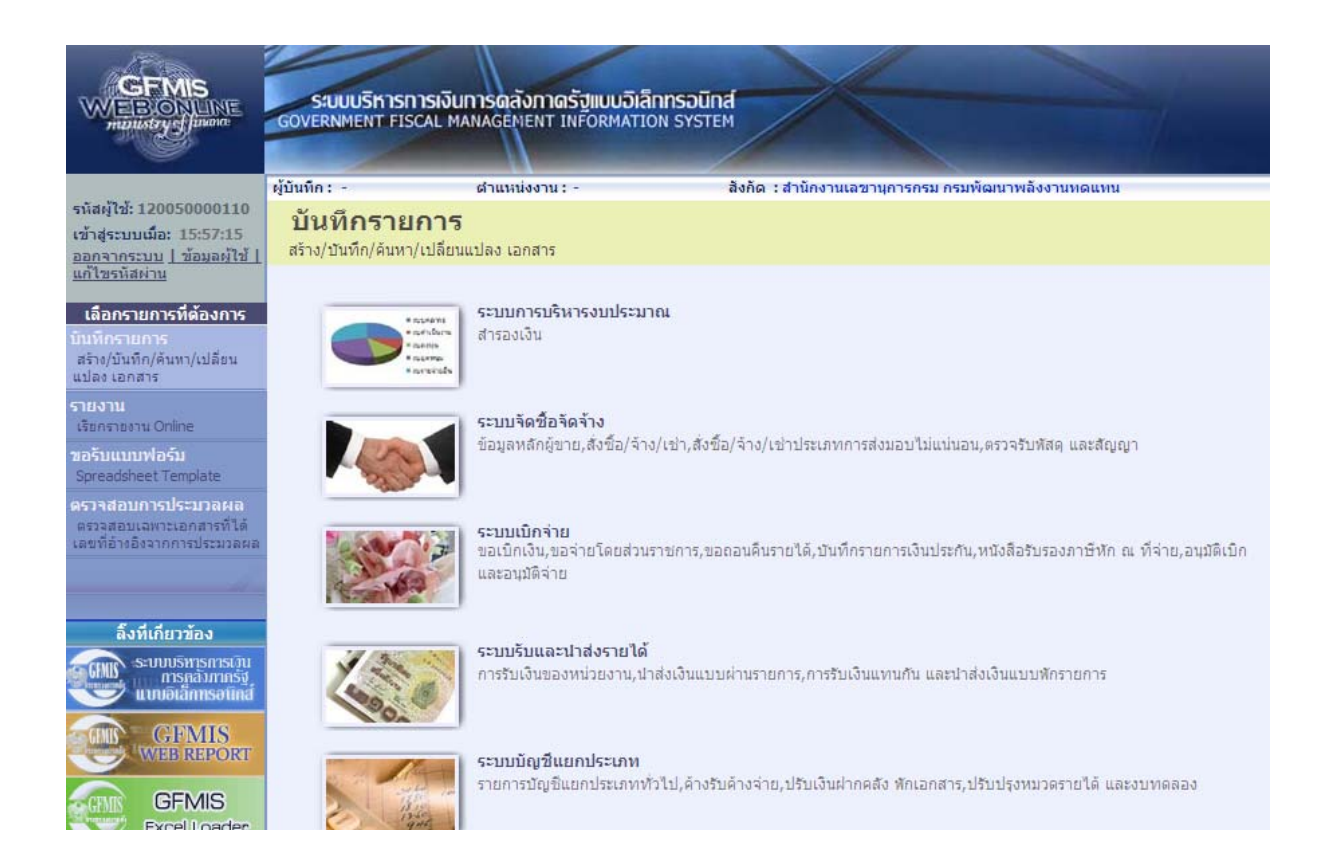

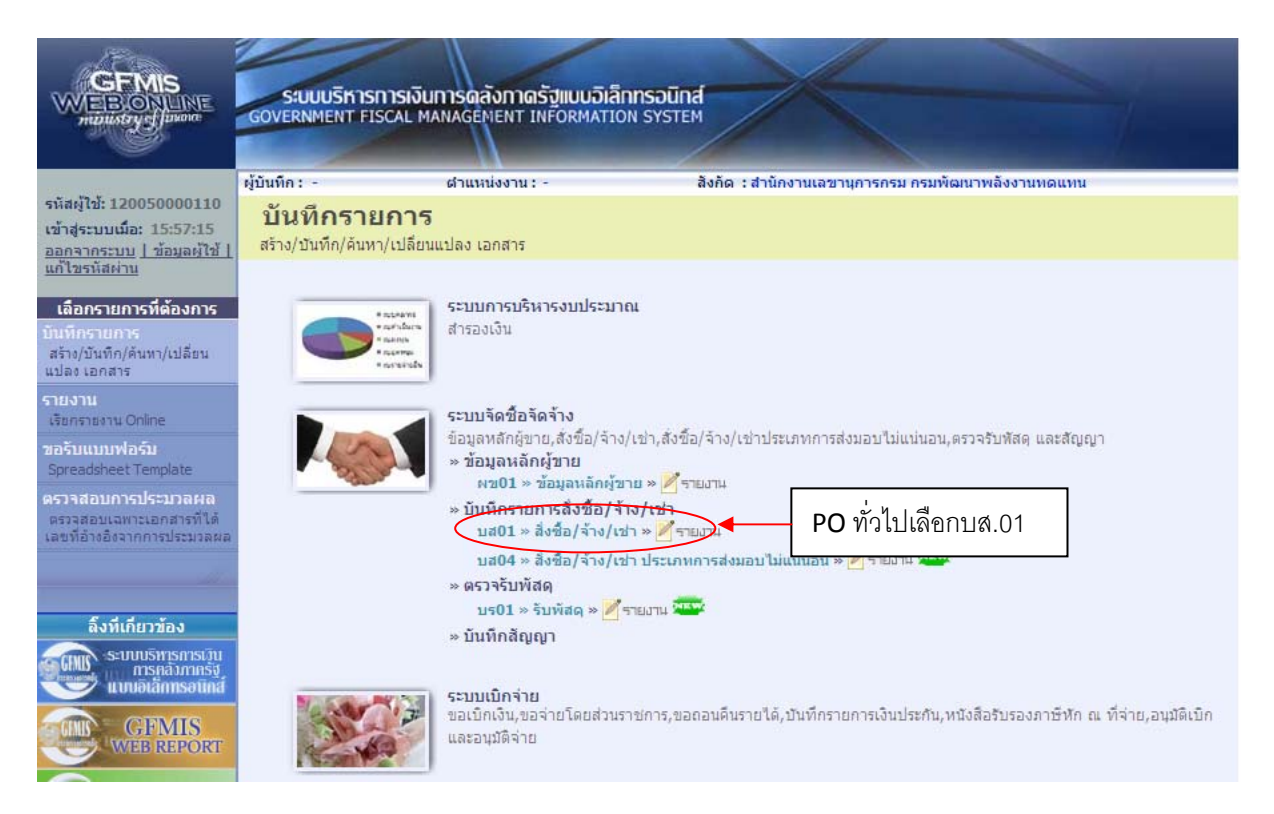

#### สร้าง PO

| GFMIS<br>WEBONLINE<br>multistry d Jawana                                                          | รับบบริหารการเงินการดูลั<br>GOVERNMENT FISCAL MANAGEN | ังกาดรัฐแบบอิเล็กเ<br>IENT INFORMATION | ISOUNA<br>SYSTEM    |                                   |                   |                             |
|---------------------------------------------------------------------------------------------------|-------------------------------------------------------|----------------------------------------|---------------------|-----------------------------------|-------------------|-----------------------------|
|                                                                                                   | ผู้บันทึก:- ตำแห                                      | เงงาน : -                              | สังกัด : สำนั       | งงานเลขานุการกรม กรมพัฒนาพลังงานท | າດແນນ             | สร้าง  แก้ไข  ยกเลิก  ค้นหา |
| หลดูเช: 120050000110<br>เข้าสู่ระบบเมื่อ: 15:57:15<br>ออกจากระบบ   ข้อมูลดัไช้  <br>แก้ไทรนัสด่าน | สั่งซื้อ/จ้าง/เช่า (บ<br>สร้างสั่งชื่อ/จ้าง/เช่า      | ส. 01)                                 |                     |                                   |                   |                             |
|                                                                                                   | <u>รหัสหน่วยงาน</u>                                   | 1205                                   |                     | <u>รหัสหน่วยจัดชื้อ</u>           | K02               |                             |
| ระบบจัดชองดจาง                                                                                    |                                                       | กรมพัฒนาพลังงานทด                      | 111111              |                                   | กรมพัฒนาพลังงานทด | u                           |
| or ~ annual                                                                                       | <u>รหัสหน่วยเบิกจ่าย</u>                              | 1200500001                             | 2                   | <u>อ้างอิงจากระบบ e-GP</u>        | ค้นหา             | กดค้นหาเพือดึง              |
| 01 » สังชื่อ/จาง/เข่า                                                                             |                                                       | สำนักงานเฉขานุการก                     | สม                  |                                   |                   |                             |
| 04 » สิ่งชื่อ/จ้าง/เช่า<br>เอทการส่งมอบไม่แม่นอน                                                  | <u>เลขที่สัญญาระบบ GFMIS</u>                          | ด้นหาเลขที่สัญญาระบร                   | J GFMIS             | <u>ดึงข้อมูลจากไฟล์</u>           | แนบไฟล์           | ข้อมลจาก e-GI               |
| 01 » ข้อมูลหลักผู้ขาย                                                                             |                                                       |                                        | ระบุภาษีมูลค่าเพิ่ม | 🖉 ระบุมูลค่าเงินจ่ายล่วงหน้า 🦉    | )                 | ข                           |
| 01 » สัญญา                                                                                        |                                                       |                                        |                     |                                   |                   |                             |
|                                                                                                   | ข้อมูลทั่วไป                                          |                                        | รายการสังชื่อ/จ้า   | ง/เช่า                            |                   |                             |
| ຄລັນຫນ້ານລັກ                                                                                      | <u>เลขที่ใบสิ่งชื้อ/สัญญา</u>                         |                                        |                     |                                   | ระบุข้อความเพิ่มเ | ติมสำหรับข้อมูลทั่วไป 🤍     |
|                                                                                                   | <u>ประเภทการจัดชื่อจัดจ้าง</u>                        | <u>K - ค่าใช้ล่าย</u>                  | ~                   | <u>วันที่ใบสิ่งชื้อ/สัญญา</u>     | 28 มิถุนายน 2554  |                             |
|                                                                                                   | <u>รหัสประจำตัวผู้เสียภาษี (ผู้ขาย)</u>               | -                                      |                     | <u>วิธีการจัดชื่อจัดจ้าง</u>      | 01 - วิธีตกลงราคา |                             |
|                                                                                                   | <u>เลขที่บัญชีเงินฝากธนาคาร</u>                       |                                        |                     | <u>วันที่สินสุดสัญญา</u>          | 28 มิถุนายน 2554  |                             |
|                                                                                                   |                                                       |                                        |                     |                                   |                   | ถัดไป »                     |
|                                                                                                   |                                                       |                                        | <b>1</b> 11         | องการสร้างข้อมูล                  |                   |                             |
|                                                                                                   |                                                       |                                        |                     |                                   |                   |                             |
|                                                                                                   |                                                       |                                        |                     |                                   |                   |                             |

-2-

จากนั้นจะปรากฏหน้าจอให้ใส่เลขที่โครงการและเลขคุมสัญญาในระบบ e-GP

| GFMIS Web Online - Windows Internet Explo             | er                  |                         |                   |
|-------------------------------------------------------|---------------------|-------------------------|-------------------|
| http://10.156.0.83:92/egp/pages/SearchEgpPo.aspx      |                     |                         |                   |
| ค้นหา                                                 |                     |                         |                   |
| <u>เลขที่โครงการ</u>                                  |                     |                         |                   |
| เลขคุมสัญญาในระบ e-GP                                 |                     |                         |                   |
|                                                       |                     |                         |                   |
|                                                       |                     |                         |                   |
|                                                       | ด้มหา               |                         |                   |
|                                                       |                     |                         |                   |
|                                                       |                     |                         |                   |
| GFMIS Web Online - Window                             | s Internet Explorer |                         |                   |
| bttp://10.156.0.83:02/eap/pages/s                     | earchEanBollachy    |                         |                   |
| <ul> <li>http://10.130.0.03.92/egp/pages/3</li> </ul> | earchicypholaspx    |                         |                   |
| _<br>ค้นหา                                            |                     |                         |                   |
| เลขที่โครงการ                                         | 54065000148         |                         |                   |
|                                                       |                     | 📕 กรคกเลขที่โครงการและเ | ลาที่             |
| <u>เลขคมสัญญาในระบ e-GP</u>                           | 540601000002        |                         |                   |
|                                                       |                     | คุมสัญญาในระบบ e-GF     | >                 |
|                                                       |                     | 9 ° °                   |                   |
|                                                       |                     |                         |                   |
|                                                       |                     | ค้มทา                   |                   |
|                                                       |                     |                         | 🔫 🔫 (จากเมนกตตนกา |
|                                                       |                     |                         | ้จำกานนกติศานทา   |

| GFMIS Web Online - Windows Internet Explorer                                                |                                                                                                    |  |  |  |  |  |  |  |  |
|---------------------------------------------------------------------------------------------|----------------------------------------------------------------------------------------------------|--|--|--|--|--|--|--|--|
| http://10.156.0.83:92/egp/pages/Sear                                                        | hEgpPo.aspx?DocumentNo=bs01                                                                                     |  |  |  |  |  |  |  |  |
| (ค้นหา                                                                                      |                                                                                                    |  |  |  |  |  |  |  |  |
| <u>เลขที่โครงการ</u> *                                                                      | 1234567890                                                                                                    |  |  |  |  |  |  |  |  |
| <u>เลขคมสัญญาในระบ e-GP</u> *                                                               | 8765323455                                                                                                    |  |  |  |  |  |  |  |  |
|                                                                                             |                                                                                                    |  |  |  |  |  |  |  |  |
| <ul> <li>เลขที่โครงการไม่ถูกต้อง กรุณาระ</li> <li>เลขคุมสัญญาในระบ e-GP ไม่ถูกส่</li> </ul> | แลขทีโครงการที่ต้องการค้นหาใหม่<br>อง กรุณาระบุเลขคุมสัญญาในระบ e-GP ที่ต้องการค้นหาใหม่<br>ด้นหา ข้อความดังนี้ |  |  |  |  |  |  |  |  |

-4-

| 🖉 GFMIS Web Online                                    | e - Windows Int                              | ernet Exploi              | rer            |                            |                     |                                             |                                |                                                    |                                     |          |
|-------------------------------------------------------|----------------------------------------------|---------------------------|----------------|----------------------------|---------------------|---------------------------------------------|--------------------------------|----------------------------------------------------|-------------------------------------|----------|
| 🖉 http://10.156.0.83:93                               | 2/egp/pages/Search                           | EgpPo.aspx                |                |                            |                     |                                             |                                |                                                    |                                     |          |
| (ด้นหา                                                |                                              |                           |                |                            |                     |                                             |                                |                                                    |                                     |          |
| <u>เลขที่โครงการ</u>                                  |                                              | 54065000148               | ;              |                            |                     |                                             |                                |                                                    |                                     |          |
| เลขคุมสัญญาในระบ                                      | e-GP                                         | 54060100000               | 2              |                            |                     |                                             |                                |                                                    |                                     |          |
|                                                       |                                              |                           |                |                            |                     |                                             |                                |                                                    |                                     |          |
|                                                       |                                              |                           |                |                            |                     |                                             |                                |                                                    |                                     |          |
|                                                       |                                              |                           |                | (ด้นห                      | ۱                   |                                             |                                |                                                    |                                     |          |
| รายการในสัญญาจาก                                      | e-GP                                         |                           |                |                            |                     |                                             |                                |                                                    |                                     | _        |
| เลือก เลขที่<br>โครงการ                               | นี                                           | โครงการ                   |                | เลขคุมสัญญาใน<br>ระบบ e-GP | เลขที่สัญญา/<br>งวด | เลขประจำตัวผู้<br>เสียภาพี                  | ผู้ค้า/ผู้รับจ้าง<br>ที่ปรึกษา | ราคาที่ตกลงชื้อ<br>หรือจ้าง(บาท)                   | เงินจ่ายล่วง<br>หน้า(บาท)           |          |
| 54065000148                                           | ชื้อโต๊ะประชุม อบจ                           | กาญจนบุรี โดยวิ           | เธีตกลงราคา    | 540601000002               | ส. 12345/54         | 3030138927                                  | 3030138927                     | 159,000.00                                         | 50,000.00                           | 1        |
| ศาอธิบาย: 🗔 คลิกเพี                                   | อแสดงเอกสาร                                  |                           |                |                            |                     |                                             |                                |                                                    |                                     | 1        |
|                                                       | •                                            |                           |                |                            |                     |                                             |                                |                                                    |                                     | 1        |
|                                                       | $\sim$                                       | d                         | ۰.             |                            | 0                   | d a                                         |                                |                                                    |                                     |          |
|                                                       |                                              | เมือด                     | ค้นหาเจ        | อจะปรากฏข้                 | อมูลโครงก           | าารที่พร้อม                                 |                                |                                                    |                                     |          |
| Done                                                  |                                              | ~ ~ ~                     |                |                            |                     |                                             | nternet                        | -                                                  | • 🔍 100%                            | •        |
|                                                       |                                              | จดท                       | in PO          |                            |                     |                                             |                                |                                                    |                                     |          |
| 17th                                                  |                                              |                           | /              |                            |                     |                                             |                                |                                                    |                                     |          |
| GFMIS                                                 | ระบบบริหารก                                  | าารเงินการดลั             | ังภาดรัฐแบ     | มอิเล็กทรอนิกส์            | -/~                 |                                             |                                |                                                    |                                     |          |
| minustry of finance                                   | GOVERNMENT FIS                               | CAL MANAGEM               | ENT INFORM     | MATION SYSTEM              |                     |                                             |                                |                                                    |                                     |          |
|                                                       |                                              | 1                         |                |                            |                     |                                             | -                              |                                                    |                                     |          |
| รหัสผู้ใช้: 120050000110                              | ผู้บันทึก: -                                 | ดำแหน                     | ม่งงาน: -      | สังกั                      | ด : สำนักงานเลขา    | เนการกรม กรมพัฒน                            | เาพลังงานทดแทน                 | ส                                                  | เ <mark>ร้าง  </mark> แก้ไข  ยกเลิก | ก  ค้นทา |
| เข้าสู่ระบบเมื่อ: 15:57:15                            | สังชื่อ/จ้า                                  | ง/เช่า (บ                 | ส. 01)         |                            |                     |                                             |                                |                                                    |                                     |          |
| <u>แก้ไขรหัสผ่าน</u>                                  | สรางสงขอ/ จาง/เข                             | n                         |                |                            |                     |                                             |                                |                                                    | -                                   |          |
| ระบบจัดชื่อจัดจ้าง                                    | <u>รหัสหน่วยงาน</u>                          |                           | 1205           | <b>Q</b>                   |                     | <u>รหัสหน่วยจัดชื่อ</u>                     | KO2                            | 2                                                  | 9                                   |          |
| บร01 » รับพัสดุ                                       | รหัสหน่วยเบิกจ่าย                            |                           | 1200500001     |                            |                     |                                             | 1123                           | 114 GET 11 IN 61 9 9 1 11 11 19 06                 |                                     |          |
| บส01 » สำชื่อ/ล้าง/เป่า                               | te cant in adverse for participant and a     |                           | สำนักงานเลข    | านุการกรม                  |                     |                                             |                                |                                                    |                                     |          |
| บส04 » สิ่งชื่อ/จ้าง/เช่า<br>ประเภทการส่งบอบไม่แบ่บอบ | เลขที่โครงการ                                |                           | 5406500014     | 8 🖌                        |                     | <mark>เลขที่คุมสัญญ</mark> า                | 540                            | 601000002 🕹                                        |                                     |          |
| ผช01 » ข้อมูลหลักผีขาย                                |                                              |                           |                |                            |                     |                                             |                                |                                                    |                                     |          |
| สถามี1 ๖ สัญญา                                        |                                              |                           |                | กดเลื                      | จกาเ้าเทิกข้        | ็คมดทั้วไป                                  |                                |                                                    |                                     |          |
|                                                       |                                              | ข้อมูลทั่วไป              | $\rightarrow$  | 1101864                    |                     | ологи о оп                                  |                                |                                                    |                                     |          |
| กลับหน้าหลัก                                          | เลขที่ใบสั่งชื่อ/สัญ                         | ญา                        | ส. 12345/54    | 4 4                        |                     |                                             | 5                              | ะบุข้อคว <mark>าม</mark> เพิ่มเติมสาหรั            | รับข้อมูลทั่วไป                     | 24       |
|                                                       | <u>ประเภทการจัดชื่อจัดจ้าง</u> K - ค่าใช้จ่า |                           | K - ค่าใช้จ่าย |                            |                     | วันที่ใบสิ่งชื่อ/สั                         | ญญา 1 มี                       | iqนายน 2554 🖌                                      |                                     |          |
|                                                       | รหิสประจำด้วผู้เสีย<br>เฉขที่บัญชีเงินฝาย    | มภาษี (ผู้ขาย)<br>เธนาคาร | 3030138927     | 7 4                        |                     | วิธีการจัดซื้อจัดจ้าง<br>วันนี้สิ้นสุดสัญญา |                                | <b>ลล้าง</b> 01-วิธีตกลงราดา<br>28 มีคมาะคม 2554 ▲ |                                     |          |
|                                                       |                                              |                           |                |                            |                     |                                             |                                |                                                    |                                     |          |
|                                                       |                                              |                           |                |                            | 🔪 ข้อมูล            | จากระบบ (                                   | e-GP จะถูก                     | าส่งมายังระบ                                       | มป GFMIS                            | 5        |
|                                                       | หมายเหตุ: 🕹 คือข้อมู                         | เลที่มาจาก e-GP           |                |                            |                     | ما م                                        | л                              | d -                                                | d .                                 |          |
|                                                       |                                              |                           |                |                            | โดยข้า              | อมูลที่ดิงมา                                | จาก <b>e-GP</b>                | จะมีลูกศรสีเ                                       | เขียวปรากรู                         | ມ        |
|                                                       |                                              |                           |                |                            |                     |                                             |                                | _                                                  | Ŭ                                   |          |

| sugarilai 120050000110    | ผู้บันทึก : -               | ตำแหน่งงาน : -                     | สังกัด : สานักงานเ         | ลขานุการกรม กรมพัฒนาท          | งลังงานทดแทน          | สร้าง  แก้ไข  ยกเล็ก  เ          |
|---------------------------|-----------------------------|------------------------------------|----------------------------|--------------------------------|-----------------------|----------------------------------|
| รหลดูเช: 120050000110     | สั่งซื้อ/จ้าง/เข            | 12 (ug. 01)                        |                            |                                |                       |                                  |
| ออกจากระบบ   ข้อมูลผู้ใช้ | L สร้างสั่งขึ้อ/จ้าง/เข่า   |                                    |                            |                                |                       |                                  |
| <u>แก้ไขรนสผาน</u>        |                             | 1205                               | <b>m</b>                   |                                | 1402                  |                                  |
| ระบบจัดชื้อจัดจ้าง        | รแลนนวยงาน                  | 1205                               |                            | <u>รหลุ่หมวยจุดชอ</u>          | K02                   |                                  |
| บร01 » รับพัสดุ           | ອງໂສນາ່ວນເບີດວ່ວນ           | 1200500001                         |                            |                                | F15210164114 101641   | 13 H19161L                       |
| บส01 » สังนี้อ/จำง/เช่า   |                             | สำนักงานเลขานการกรม                |                            |                                |                       |                                  |
| บส04 » สั่งชื่อ/จ้าง/เข่า | เลขทีโครงการ                | 54065000148 🕹                      |                            | เลขที่คมสัญญา                  | 540601000002          | 2 4                              |
| ประเภทการส่งม้อบไม่แน่นอน |                             |                                    |                            |                                |                       |                                  |
| พข01 » ข้อมูลหลักผู้ขาย   |                             |                                    | ระบุมูลค่าเงินจ่           | ายล่วงหน้า 🥥                   |                       | <u>। श</u>                       |
| สญ01 » สัญญา              |                             |                                    |                            |                                | กดเลือกบันที่         | โกรายการสังซีค/จ้าง/เ            |
|                           | ข้อมูลที่                   | โรไป                               | รายการสั่งชื่อ/จ้าง/เช่า   |                                |                       |                                  |
|                           | รายการงวดเงิน e-GP          |                                    |                            |                                |                       |                                  |
| กลบทนาทเ                  | เลือก งวดเงิน               | รายละเอียด                         | การส่งมอบ                  | จำน                            | วนเงิน(บาท) จำนวนเงิเ | เจ่ายล่วงหน้า(ระดับงวดเงิน)(บาท  |
|                           | 📄 1 รายการที่ข              | lองส่งมอบ โด๊ะประชุม ระบุรายละเอีย | ยดเพิ่มเติม/งวดเงิน 1 ราย  | ละเอียดการชำระเงิน             | 50,000.00             | 50,000.0                         |
|                           | 📃 2 รายการที่ข              | เองส่งมอบ โด๊ะประชุม ระบุรายละเอ็เ | ยดเพิ่มเดิม ระบุรายละเอียด | หพิ่มเติม/งวดเงิน 2            | 59,000.00             | 0.0                              |
|                           | รายละเอียดใบสิ่งชื้อ        |                                    |                            |                                |                       |                                  |
| <b>a</b> 0                | สำดับ 1                     | <b>สถานะ</b> รอการตรวจรับ          |                            | งวดเงิน                        | 1 💉 🗲                 |                                  |
| กงวดเง่นโดย               | <u>รหัส GPSC</u>            |                                    |                            |                                |                       | ระบุข้อความเพิ่มเติมสำหรับรายการ |
|                           | รายละเอียดพัสดุ             |                                    |                            |                                |                       |                                  |
| a                         | <u> </u>                    | EA - ชิ้น                          | × <u>51</u>                | <u>คาต่อหน่วย</u>              |                       | иги                              |
| กทรูปภาพ                  | <u>วันที่ส่งมอบ</u>         | 1 มกราคม 2554 🎹 🞸                  | <u>มูล</u>                 | <u> ต่าเงินจ่ายล่วงหน้า</u>    |                       | ארע                              |
| ъ                         |                             |                                    |                            |                                |                       |                                  |
|                           | รายละเอียดงบประมาณ          |                                    |                            |                                |                       |                                  |
|                           | <u>รหัสตนย์ต้นทุน</u>       | 1200500001                         |                            |                                |                       |                                  |
|                           |                             | สำนักงานเลขานุการกรม               |                            |                                |                       |                                  |
|                           | <u>เลขทีเอกสารสำรองเงิน</u> |                                    | <u>รหัส</u>                | <u>บัญชีแยกประเภท</u>          |                       |                                  |
|                           |                             |                                    |                            |                                |                       |                                  |
|                           | <u>รหสแหลงของเงน</u>        | 2554 💌 🔛                           | <u>5148</u>                | งบบระมาณ                       |                       |                                  |
|                           | รนัสอิจกรรมนอัก             |                                    | รนัส                       | กิจกรราช่อย                    |                       |                                  |
|                           |                             |                                    |                            |                                |                       |                                  |
|                           | รหัสบัญชีย่อย               | 2                                  | <u>รหัส</u>                | เจ้าของบัญชีย่อย               |                       |                                  |
|                           |                             |                                    |                            |                                |                       |                                  |
|                           | <u>รหัสบัญชีเงินฝากคลัง</u> | 2                                  | <u>รหัส</u>                | <u>เจ้าของบัญชีเงินฝากคลัง</u> |                       |                                  |
|                           |                             |                                    |                            |                                |                       |                                  |
|                           |                             |                                    |                            |                                |                       |                                  |
|                           |                             |                                    |                            |                                |                       |                                  |
|                           |                             | จัดเก็บรายการนี้ลงใ                | นตาราง ลบข้อมูล            | งรายการนี้ สร้าง               | ข้อมูลรายการใหม่      |                                  |
|                           |                             |                                    |                            |                                |                       | 2                                |
|                           |                             |                                    |                            |                                |                       |                                  |

-5-

| เลือก งวดเงิน            | รายละเอียดการส่งมอบ                                           | ,                              | จำนวนเงิน(บาท) <sup>จำน</sup> ั | วนเงินจ่ายล่วงหน้า(ระดับงวดเงิน)<br>(บาท) |
|--------------------------|---------------------------------------------------------------|--------------------------------|---------------------------------|-------------------------------------------|
| 1                        | รายการที่ของส่งมอบ โต๊ะประชุม ระบุรายละเอียดเพิ่มเติม/งวดเงิน | ม 1 รายละเอียดการชำระเงิน      | 50,000.00                       | 50,000.00                                 |
| 2                        | รายการที่ของส่งมอบ โต๊ะประชุม ระบุรายละเอียดเพิ่มเติม ระบุราย | เละเอียดเพิ่มเติม/งวดเงิน 2    | 59,000.00                       | 0.00                                      |
| รายละเอียดใบส            | ขึ้งชื้อ                                                      |                                |                                 |                                           |
| สำดับ 1                  | <b>สถานะ</b> รอการตรวจรับ                                     | <u>งวดเงิน</u>                 | 1 🖌 🖌                           |                                           |
| รหัส GPSC                | 01007571000000                                                |                                |                                 | ระบุข้อความเพิ่มเติมสำหรับรายการ          |
| รายละเอียดพัสด           | โต้ะ: ตั้งอิสระ                                               |                                |                                 |                                           |
| <u> จำนวนที่สิ่งซื้อ</u> | 1 EA - ขึ้น                                                   | ✓ <u>ราคาต่อหน่วย</u>          | 50                              | וורע 000                                  |
| <u>วันที่ส่งมอบ</u>      | 1 มกราคม 2554 🗰 🎸                                             | <u>มูลค่าเงินจ่ายล่วงหน้า</u>  |                                 | иги                                       |
|                          |                                                               |                                |                                 |                                           |
| รายละเอียดงบ             | ประมาณ                                                        |                                |                                 |                                           |
| <u>รหัสศูนย์ต้นทุน</u>   | 1200500001                                                    |                                |                                 |                                           |
|                          | สำนักงานเฉขานุการกรม                                          |                                |                                 |                                           |
| เลขที่เอกสารสำห          | <u>saviðu</u>                                                 | <u>รหัสบัญชิแยกประเภท</u>      | 5104010104                      |                                           |
|                          |                                                               |                                |                                 |                                           |
| รหัสแหล่งของเงิ          | <u>u</u> 2554 💙 5426000 🔍                                     | <u>รหัสงบประมาณ</u>            | 12005                           |                                           |
|                          |                                                               |                                |                                 |                                           |
| รหัสกิจกรรมหลัง          | P1000                                                         | รหัสกิจกรรมย่อย                |                                 |                                           |
|                          |                                                               |                                |                                 |                                           |
| รหัสบัญชีย่อย            |                                                               | รหัสเจ้าของบัณชีย่อย           |                                 |                                           |
|                          |                                                               |                                |                                 |                                           |
| <u>รหัสบัญชีเงินฝา</u>   | neăv 00910                                                    | <u>รหัสเจ้าของบัญชีเงินฝาก</u> | <u>าคลัง</u> 1200500001         |                                           |
|                          | เงินฝากกรมพลังงาน                                             |                                |                                 |                                           |
|                          |                                                               | <u> </u>                       |                                 |                                           |
|                          |                                                               | เมื่อกรดก                      | เข้อมลเรียบร้อยให้              | ์กดป่มจัดเก็บรายการนี้ลงในต               |
|                          | จัดเก็บรายการนี้ลงในตาราง 💙 ส                                 | ลบข้อมูลราย                    |                                 |                                           |

กรอกรายละเอียดใบสั่งซื้อ และรายละเอียดงบประมาณ ตามงวดเงิน

- 1. ตัวอักษรสีแดงแสดงว่าเป็นข้อมูลที่จำเป็นต้องกรอก ได้แก่
  - รหัส GPSC
  - จำนวนที่สั่งซื้อ
  - ราคาต่อหน่วย
  - รหัสบัญชีแยกประเภท
  - รหัสงบประมาณ
  - รหัสแหล่งของเงิน
  - รหัสกิจกรรมหลัก
- 2. ตัวอักษรสีน้ำเงินจะมีข้อมูล default ไว้ให้ แต่สามารถแก้ไขได้ ซึ่งได้แก่
  - งวดเงิน
  - วันที่ส่งมอบ
  - รหัสศูนย์ต้นทุน
- 3. ตัวอักษรสีเขียวหมายถึงข้อมูลดังกล่าวจะกรอกหรือไม่ก็ได้ ซึ่งได้แก่
  - มูลค่าเงินจ่ายล่วงหน้า (ถ้ากำหนดใน e-GP ระบบจะดึงมาให้)
  - เลขที่เอกสารสำรองเงิน (ถ้าเป็นเงินกันต้องบันทึกข้อมูลในส่วนนี้)
  - รหัสกิจกรรมย่อย
  - รหัสบัญชีย่อย

-6-

- รหัสเจ้าของบัญชีย่อย
- รหัสบัญชีเงินฝากคลัง
- รหัสเจ้าของบัญชีเงินฝากคลัง

ทั้งนี้ข้อมูลที่ต้องกรอก ได้แก่

```
1. สร้าง PO บส01 ผ่าน Web Online PO โดย กด อ้างอิงจากระบบ e-GP
โดยมีรายละเอียดของข้อมูลที่จะสร้าง PO ดังนี้
เลขที่โครงการ ......ระบุเลขที่โครงการจากระบบ e-GP.....
เลขที่คุมสัญญา ......ระบุเลขที่คุมสัญญา จากระบบ e-GP .....
<u>ข้อมลทั่วไป</u>
เลขที่ใบสั่งซื้อ/สัญญา : ระบบดึงให้อัตโนมัติจาก e-GP
ประเภทการจัดซื้อจัดจ้าง : K - ค่าใช้จ่าย
วันที่ใบสั่งซื้อ/สัญญา : ระบบดึงให้อัตโนมัติจาก e-GP
รหัสประจำตัวผู้เสียภาษี (ผู้ขาย) : ระบบดึงให้อัตโนมัติจาก e-GP
เลขที่บัญชีเงินฝากธนาคาร : ระบบดึงให้อัตโนมัติจาก e-GP
วิธีการจัดซื้อจัดจ้าง : ระบบดึงให้อัตโนมัติจาก e-GP
วันที่สิ้นสุดสัญญา : ระบบดึงให้อัตโนมัติจาก e-GP
รายการสั่งซื้อ/จ้าง/เช่า
รหัส GPSC : (ค้นหา GPSC จากระบบและเลือก GPSC ที่ต้องการ )
จำนวนที่สั่งซื้อ : ระบุจำนวน
                                                หน่วยนับ : ระบุหน่วยนับ
ราคาต่อหน่วย : ระบุราคาต่อหน่วย
วันที่ส่งมอบ : ระบบดึงให้อัตโนมัติจาก e-GP แต่สามารถแก้ไขวันที่ได้
รหัสบัญชีแยกประเภท : 5104010107
รหัสแหล่งของเงิน : 5611320
รหัสงบประมาณ : 1200678001420001
รหัสกิจกรรมหลัก : 120061000H1618
รหัสกิจกรรมย่อย : ระบุกิจกรรมย่อย (ถ้ามี)
<u>หร</u>
ระบุข้อความเพิ่มเติมสำหรับรายการ
                               : ระบบดึงให้อัตโนมัติจาก e-GP สำหรับบางข้อความดังนั้นหากมี
                              ้ข้อความอื่นๆที่ระบบไม่ได้ดึงข้อมูลให้อัตโนมัติจาก e-GP ท่าน
```

สามารถเข้าไประบุข้อความเพิ่มเติมเองใด

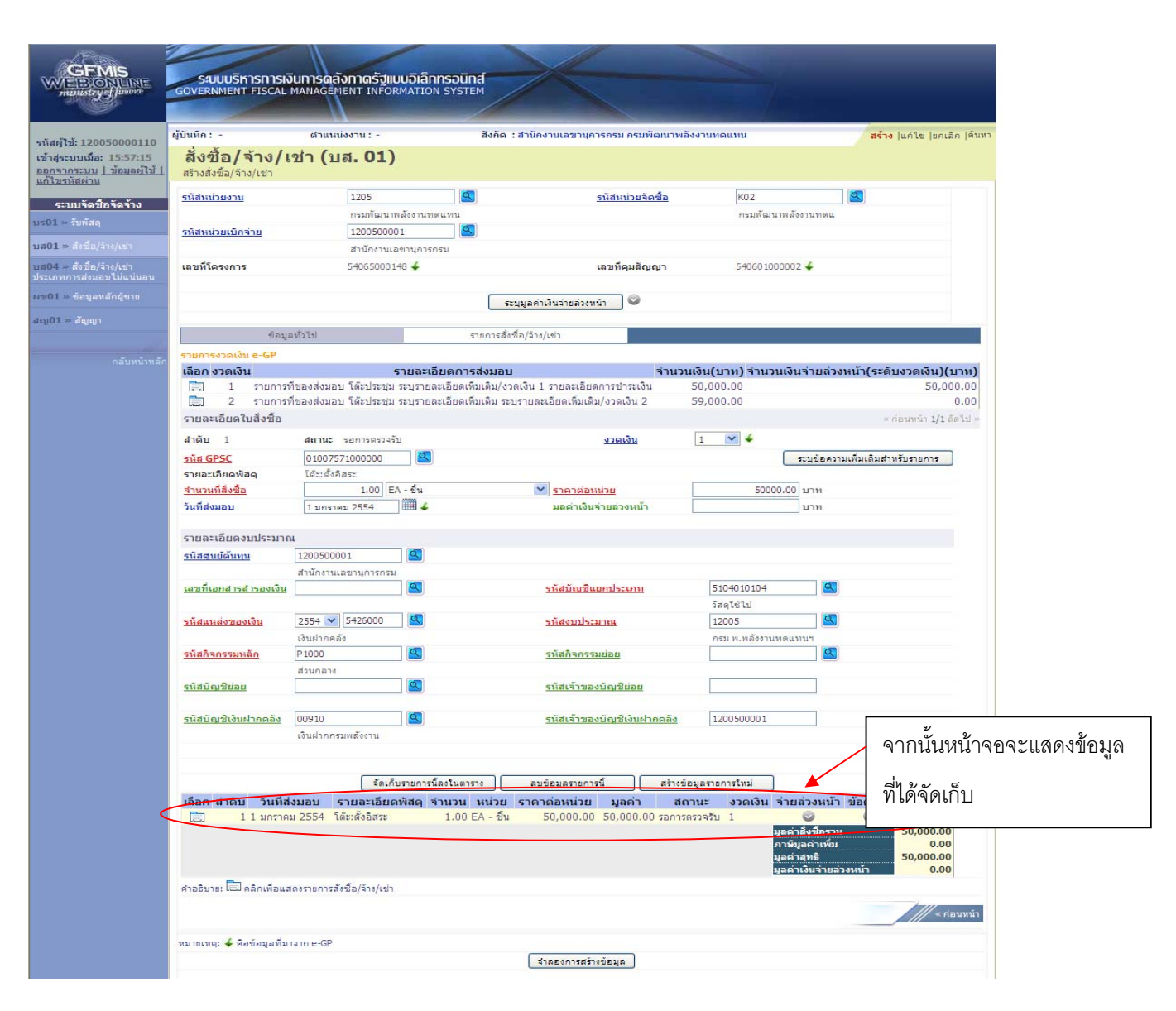

## กรณีมีงวดเงินที่ 2

|            | ข้อมูลทั่วไป                 |                                       | รายการสั่งชื้อ/จ้าง/เช่า      |                                                                                                    |               |                   |                       |                        |
|------------|------------------------------|---------------------------------------|-------------------------------|----------------------------------------------------------------------------------------------------|---------------|-------------------|-----------------------|------------------------|
|            | รายการงวดเงิน e-GP           |                                       |                               |                                                                                                    |               |                   |                       |                        |
|            | เลือก งวดเงิน                | 57                                    | เยละเอียดการส่งมอบ            |                                                                                                    | จำนวนเงิน(    | บาห) จำนวน        | แงินจ่ายล่วงหน้า(ระ   | ดับงวดเงิน)(บาท)       |
|            | 📄 1 รายการช                  | ที่ของส่งมอบ โต๊ะประชุม ร             | ะบุรายละเอียดเพิ่มเติม/งวดเงิ | น 1 รายละเอียดการชำระ                                                                                                    | ເຈີນ 50,0     | 00.00             |                       | 50,000.00              |
| 3          | 📄 2 รายการ                   | ที่ของส่งมอบ โต๊ะประชุม ร             | ะบุรายละเอียดเพิ่มเติม ระบุรา | ยละเอียดเพิ่มเติม/งวดเงิน                                                                                                    | 2 59,0        | 00.00             |                       | 0.00                   |
|            | รายละเอียดใบสั่งชื้อ         |                                       |                               |                                                                                                    |               |                   | 0                     | ี ก่อนหน้า 2/2 ถัดไป » |
|            | สำดับ 2                      | <b>สถานะ</b> รอการตรวจรับ             |                               | <u>งวดเงิน</u>                                                                                                    | 2             | ❤ ↓               |                       |                        |
| เลือกงวด   | <u>รหัส GPSC</u>             | 01007571000000                        |                               |                                                                                                    |               |                   | ระบุข้อความเพิ่มเติมส | ไาหรับรายการ           |
|            | รายละเอียดพัสดุ              | โต๊ะ:ตั้งอิสระ                        |                               |                                                                                                    |               |                   |                       |                        |
| เงินที่ 2  | <u> </u>                     | 1.00 EA                               | - ขึ้น                        | 🚩 <u>ราคาต่อหน่วย</u>                                                                                                    |               | 59                | 000 ארע               |                        |
| 6N 1011 Z  | <u>วันที่ส่งมอบ</u>          | 1 มกราคม 2554                         | 4                             | <u>มูลด่าเงินจ่ายล่วงห</u>                                                                                                    | <u>น้า</u>    |                   | บาท                   |                        |
| จากบั๊บ    |                              |                                       |                               |                                                                                                    |               |                   |                       |                        |
| 1 11 16 16 | รายละเอียดงบประมาย           | น                                     |                               |                                                                                                    |               |                   |                       |                        |
| า้าเพื่อ   | <u>รหัสศูนย์ต้นทุน</u>       | 1200500001                            | <u>2</u>                      |                                                                                                    |               |                   |                       |                        |
| пиип       |                              | สำนักงานเลขานุการกรม                  |                               |                                                                                                    | _             |                   |                       |                        |
|            | <u>เลขที่เอกสารสำรองเงิน</u> |                                       |                               | <u>รหัสบัญชีแยกประเภ</u>                                                                                                    | <u>n</u> 5    | 5104010104        |                       |                        |
| เขนเดม     |                              |                                       |                               |                                                                                                    | i             | <i>โ</i> สดุใช้ไป |                       |                        |
|            | <u>รหัสแหล่งของเงิน</u>      | 2554 💟 5426000                        |                               | <u>รหัสงบประมาณ</u>                                                                                                    | 1             | 12005             |                       |                        |
|            |                              | เงินฝากคลัง                           |                               |                                                                                                    | f             | ารม พ.พลังงานท    | เดแทน"                |                        |
|            | <u>รหัสกิจกรรมหลัก</u>       | P1000                                 |                               | <u>รหัสกิจกรรมย่อย</u>                                                                                                    |               |                   |                       |                        |
|            |                              | ส่วนกลาง                              |                               |                                                                                                    |               |                   |                       |                        |
|            | <u>รหัสบัญชีย่อย</u>         |                                       |                               | <u>รหัสเจ้าของบัญชีย่อ</u> ะ                                                                                                    | <u>ย</u>      |                   |                       |                        |
|            |                              |                                       |                               |                                                                                                    |               |                   |                       |                        |
|            | <u>รหสบญชเงนฝากคลง</u>       | 00910                                 |                               | <u>รหสเจาของบญชเงน</u>                                                                                                    | เผากคลง []    | 1200500001        |                       |                        |
|            |                              | เงนผากกรมพลงงาน                       |                               |                                                                                                    |               |                   |                       |                        |
|            |                              |                                       |                               |                                                                                                    |               |                   |                       |                        |
|            |                              | วัดเก็บร                              | ายการนี้ลงในตาราง             | อบข้อมอรายการนี้                                                                                                    | สร้างข้อมูลรา | แการใหม่          |                       |                        |
| _          |                              | C C C C C C C C C C C C C C C C C C C |                               | and a second second sec |               |                   |                       |                        |

| 11 00000000000000000000000000000000000                                                                                                    | and the second second second second                                              | ผู้บันทึก: -                                                  | ตำแหน่งงาน : -                               | สังกัด :                                        | สำนักงานเฉขานการกรม กรมพัฒนา         | พลังงานทดแทน                                  | as                              | ้าง  แก้ไข  ยกเลิก  ค้นหา |                 |
|----------------------------------------------------------------------------------------------------|----------------------------------------------------------------------------------|---------------------------------------------------------------|----------------------------------------------|-------------------------------------------------|--------------------------------------|-----------------------------------------------|---------------------------------|---------------------------|-----------------|
| Nucedonakonakonakonakonakonakonakonakonakonak                                                                                                    | ช้: 120050000110<br>บบเมื่อ: 15:57:15<br><u>กระบบ   ข้อมูลผ้ใช้  </u><br>นัสผ่าน | สั่งซื้อ/จ้าง/เ<br>สร้างสั่งชื่อ/จ้าง/เช่า                    | เช่า (บส <b>. 01</b> )                       |                                                 |                                      |                                               |                                 |                           |                 |
| bida<br>afegi cui<br>afegi cui                                                                                                    | บบจัดชื่อจัดจ้าง                                                                 | <u>รหัสหน่วยงาน</u>                                           | 1205                                         |                                                 | <u>รหัสหน่วยจัดชื่อ</u>              | K02                                           | 2                               |                           |                 |
| มีสมันนักและ<br>มายการและเกิดราการ<br>รรงระบบการ<br>ส่งสุดรา<br>ส่งสุดรา<br>ส่งสุดรา<br>ส่งสุดรา<br>ส่งสุดรา<br>ส่งสุดรา<br>ส่งสุดรา<br>ส่งสุดรา<br>การกร้างงร้องมูล<br>มายการกระบบการกระ<br>มายการกระบบการกระบบ                                                                                                    | รับพัสดุ                                                                         |                                                               | กรมพัฒนาพ                                    | ลังงานทดแทน                                     |                                      | กรมพัฒนา                                      | เพลังงานทดแ                     |                           |                 |
| dáda vy výv<br>vývána bůlovaní<br>vyvána bůlovaní<br>degení durovaní<br>degení durovaní<br>durovaní<br>durovaní<br>durovaní<br>durovaní<br>durovaní<br>durovaní<br>durovaní<br>degení durovaní<br>durovaní<br>durovaní                                                                                                    |                                                                                  | <u>รหิสหน่วยเบิกจ่าย</u>                                      | 120050000                                    |                                                 |                                      |                                               |                                 |                           |                 |
| Statisticiausa<br>taquaridigus<br>aquaridigus<br>aquaridigus<br>aquaridigus<br>statisticiausa<br>for solu<br>solution<br>aquaridigus<br>solution<br>aquaridigus | สั่งชื่อ/จ้าง/เช่า                                                               | เลขที่โครงการ                                                 | 5406500014                                   | 18 🖌                                            | เลขที่คมสัญญา                        | 54060100                                      | 0002 🖌                          |                           |                 |
| อัลสุมส์กลังการ         ระบบและหน้านายสะสมาร์           Accordina         ระบบและหน้านายสะสมาร์           Accordina         ระบบและหน้านายสะสมาร์           Accordina         ระบบและหน้านายสะสมาร์           Science         ระบบและหน้านายสะสมาร์           Science         ระบบและหน้ายสะสมาร์           Science         ระบบและหน้ายสะสมาร์           Science         ระบบและหน้ายสะสมาร์           Science         ระบบและหน้ายสะสมาร์           Science         ระบบและหน้ายสะสมาร์           Science         ระบบและหน้ายสะสมาร์           Science         ระบบและหน้ายสะสมาร์           Science         ระบบและหน้ายสะสมาร์           Science         ระบบและหน้ายสะสมาร์           Science         ระบบและหน้ายสะสมาร์           Science         ระบบและหน้ายสะสมาร์           Science         ระบบและหน้ายสะสมาร์           Science         ระบบและหน้ายะระบบรายสมาร์           Science         ระบบและหน้ายางการ์           Science         ระบบและหน้ายะระบบรายสมาร์           Science         ระบบและหน้ายะระบบรายสมาร์           Science         ระบบและหน้ายะระบบรายสมาร์           Science         ระบบรายสมาร์           Science         ระบบรายสมาร์           Science         ระบบรายสมาร์                                                                                                    |                                                                                  |                                                               |                                              |                                                 |                                      |                                               |                                 |                           |                 |
| มายาง ขัญสารระบบการระบบการร<br>รายการกรรระบบการระบบการระบบการระบบการระบบการระบบการระบบการระบบการระบบการระบบการระบบการระบบการระบบการระบบการระบบการระบบการระบบการระบบการร<br>รายการระบบการระบบการระบบการระบบการระบบการระบบการระบบการระบบการระบบการระบบการระบบการระบบการระบบการระบบการระบบการร<br>รายการระบบการระบบการรรรรรรรรรรร<br>รัฐยากรรรรรรรรรรรรรรรรรรรรรรรรรรรรรรรรรรรร                                                                                                    |                                                                                  |                                                               |                                              | 521                                             | นุมูลค่าเงินจ่ายส่วงหน้า 🛛 🥯         |                                               |                                 |                           |                 |
| ครับชางารที่ได้เคางกรณ์เป็น - 5 <sup>10</sup><br>มีแล้ว รางการที่ไของส่วนอนา ได้ประวุณ ระบุรายอละน้อยเพิ่มเต็ม ระบุรายอละน้อยการร่างเป็น (บาง) จำนวนเงินช่วนย่วงหน้า (ระดับงารคลับป) (บาง)<br>1 รางการที่ของส่วนอนา ได้ประวุณ ระบุรายอละน้อยเพิ่มเต็ม ระบุรายอละน้อยการร่างเป็น 50,000.00<br>2 รางการที่ของส่วนอนา ได้ประวุณ ระบุรายอละน้อยเพิ่มเต็ม ระบุรายอละน้อยการร่างเป็น 50,000.00<br>50,000.00<br>50,000.0                                                                                                    |                                                                                  | ข้อมู                                                         | ลทั่วไป                                      | รายการสั่งขึ                                    | อ/ล้าง/เช่า                          |                                               |                                 |                           |                 |
| มหลาง รมสงปั<br>รับสายสายสาย<br>รับสายสายสายสายสายสายสายสายสายสายสายสายสายส                                                                                                    |                                                                                  | รายการงวดเงิน e-GP                                            |                                              |                                                 | 141                                  |                                               |                                 | 5                         |                 |
| 2 รายการที่ของสงเลย โล้ะประมุขามระรายละเอียดเห็นเล่ม ระรายละเอียดเห็นเล่ม ระรายละเอียดรามส์แนลมสาพที่มาะตาร     รายละเอียดรามส์จะอานส์แนลมสาพที่มาะตาร     รายละเอียดรามส์จะอานส์แนลมสาพที่มาะตาร     รายละเอียดรามส์จะอานส์แนลมสาพที่มาะตาร     รายละเอียดรามส์จะอานส์แนลมสาพที่มาะตาร     รายละเอียดรามสระราย     รายละเอียดรามสระรายสร้องเป็น     รายละเอียดรามสระรายละเออร์เห็น ระรายละเออร์เห็นเล่ม ระยายองเม่น     เลต์รายสาหารระรายละเออร์เห็น     รายละเอียดรามสระรายละเออร์เห็น     รายละเอียดรามสระรายละเออร์เห็นสราย     รายละเอียดรามสระรายละเออร์เห็นสราย     รายละเอียดรามสระรายละเออร์เห็นสรายการรายสรรรรรรรรรรรรรรรรรรรรรรรรรรรรร                                                                                                    |                                                                                  | 1 รายการเ                                                     | ร<br>ที่ของส่งนอบ โด๊ะประชม ร                | ายสะเอยดการสงมอบ<br>ระบุรายละเอียดเพิ่มเติม/งวด | จาน<br>จเงิน 1 รายละเอียดการชำระเงิน | 50,000.00                                     | แงนจายสวงหนา(ระ                 | 50,000.00                 |                 |
| มายังสัม 3 สามะ รอกรระวงใน ระบองสัม ระองรับ ระบองสัม 2 ♥ € รายสะสมบันสัมธรระบบเร็มเสียงสามรับระการ<br>รายสะเมืองหัสด<br>รายสะเมืองรามระบากเ<br>รายสะเมืองรามระบากเ<br>รายสะเมืองรามระบากเ<br>รายสะเมืองรามระบากเ<br>รายสะเมืองรามระบากเ<br>เมษาย์แลกรรร้างสองใน 20050001 ©<br>สำนักรายสะบากรรณ<br>เมษาย์แลกรรรรณย์ด 2554 € 542600 © ระโมสร้างสองโมสัมธรรณการ<br>เมษาย์แลกรรรรณย์ด 2554 € 542600 © ระโมสร้างสองโมสัมธรรณการ<br>เมษาย์แลกรรรรณย์ด 2554 € 542600 © ระโมสร้างสองโมสัมธรรณการ<br>เมษาย์แลกรรรรณย์ด 2554 € 542600 © ระโมสร้างสองโมสัมธรรณการ<br>เมษาย์แลกรรรรณย์ด 2554 € 542600 © ระโมสร้างสองโมสัมธรรณการ<br>เมษาย์แลกรรรรณย์ด 2554 € 542600 © ระโมสร้างสองโมสมีนอน<br>ระโมสร้างรรณย์ด 2554 € 542600 © ระโมสร้างสองโมสมีนอน<br>ระโมสร้างรรณย์ด 2554 € 542600 © ระโมสร้างสองโมส์ไป<br>ระโมสร้างรองโม<br>ระโมสร้างสองโม<br>เป็นปากครับ 5554 € 543 € 54000 € ระโมสร้างสองโมส์ไปนากคลัง<br>เป็นปากครับสร้าง<br>เป็นปากครับ 5554 € 543 € 54000 € ระโมสร้างสองโมส์ไปนากคลัง<br>เป็นปากครับสร้าง<br>ระโมสร้างสองโมสร้างสองโมส์ไปนากคลัง<br>เป็นปากครับสร้าง<br>ระโมสร้างสองโมสร้างสองโมส์ไปนากคลัง<br>เป็นปากครับสร้าง<br>ระโมสร้างสองโมสร้าง<br>เป็นปากครับสร้าง<br>ระโมสร้างสองโมสร้างสองโมสร้างสองโมส์ไปนากคลัง<br>เป็นปากครับสร้างสองโมสร้าง<br>ระโมสร้างสองโมสร้าง<br>ระโมสร้างสองโมสร้างสองโมสร้างสองโมส์ไปนากคลัง<br>เป็นปากครับ 2554 โมร์สร้างสินสร้างสองโมส์ไป ระโมส์<br>ระโมสร้างสองโมสร้างสองโมสร้างสองโมส์ไปนากคร์งาน ระโมส์<br>ระโมสร้างสองโมสร้างสองโมสร้างสองโมสร้างสองโมส์ไปนากคลัง<br>เป็นปากระบบสร้าง<br>ระโมสร้างสาม ระโมสร้างสองโมสร้างสองโมสร้างสองโมส์ไปนากคล้าง<br>เป็นสามาร์สามาร์ ระโมสร้างสองโมสร้างสองโมส์ไปนากคล้าง<br>เป็นสามาร์สามาร์ ระโมสร้างสองโมสร้างสองโมส์ไปนากคล้างสองโมส์โมสร้างสองโมส์ไปนาคล้างสองกรร้าง<br>ระโมสร้างสามาร์สามาร์สา                                                                                                    |                                                                                  | 2 รายการข<br>รายอะเอียดในสัมชื่อ                              | ที่ของส่งมอบ โต๊ะประชุม ร                    | ระบุรายละเอียดเพิ่มเติม ระบุ                    | รายละเอียดเพิ่มเติม/งวดเงิน 2        | 59,000.00                                     |                                 | 0.00                      |                 |
| รมัย GPSG เริง<br>าาและเงียดพัฒลุ<br>ราบและเงียดพัฒลุ<br>ราบและเงียดพัฒลุ<br>ราบและเงียดพัฒลุ<br>ราบและเงียดพัฒรามาณ<br>รมัยสมเข้ามาม<br>ราบและเงียดพัฒรามาณ<br>รมัยสมเข้ามาม<br>ราบและเงียดพัฒรามาณ<br>รมัยสมเข้ามาม<br>ราบและเงียดพัฒรามาณ<br>รมัยสมเข้ามาม<br>รรมชานิกกลร์<br>รมัยสามรามาณ<br>รมัยสามรามาณ<br>รมัยสามรามาณ<br>รมัยสามรามาณ<br>รมัยสามรามาณ<br>รมัยสามรามาณ<br>รมัยสามรามาณ<br>รมัยสามรามาณ<br>รมัยสามรามาณ<br>รมัยสามรามาณ<br>รมัยสามรามาณ<br>รมัยสามรามาณ<br>รมัยสามรามาณ<br>รมัยสามรามาณ<br>รมัยสามรามาณ<br>รมัยสามรามาณ<br>รมัยสามรามาณ<br>รมัยสามรามาณ<br>รมัยสามรามาน<br>รมัยสามรามาณ<br>รมัยสามรามาณ<br>รมันการ<br>รมของการ<br>รมของการ<br>รมของการ<br>รมรามาณ<br>รมของการ<br>รมรามาณ<br>รมรามาณ<br>รมรายานาณ<br>รมรามาณ<br>รมรามาณ<br>รมรายานาณ<br>รมรามาณ<br>รมรามาณ<br>รมรามาณ<br>รมรามาณ<br>รมรามาณ<br>รมรามาณ<br>รมรามาณ<br>รมรามาณ<br>รมรามาณ<br>รมรามาณ<br>รมรามาณ<br>รมรามาณ<br>รมรามาณ<br>รมรามา                                                                                                    |                                                                                  | สำดับ 3                                                       | <b>สถานะ</b> รอการตรวจรับ                    | 1                                               | งวดเงิน                              | 2 💙 🗳                                         |                                 |                           |                 |
| รายสะเอียดพัตถุ<br>รายสะเอียดพัตถุ<br>รายสะเอียดพัตถุ<br>รายสะเอียดพัตรุ<br>รายสะเอียดพัตรุ<br>รายสะเอองพุ<br>รายสะเอองพัตรุ<br>รายสะเอองพัตรุ<br>รายสะเอองพุ<br>รายสะเอองพัตรุ<br>รายสะเอองพัตรุ<br>รายสะเอองพัตรุ<br>รายสะเอองพิ<br>รายสะเอองพุ<br>รายสะเอองพุ<br>รายสะเอองพุ<br>รายสะเอองพุ<br>รายสะเอองพุ<br>รายสะเอองพุ<br>รายสะเอองพุ<br>รายสะเอองพุ<br>รายสะเอองพุ<br>รายสะเอองพุ<br>รายสะเอองพุ<br>รายสะเอองพุ<br>รายสะเอองพุ<br>รายสะเอองพุ<br>รายสะเออง                                                                                                    |                                                                                  | <u>รนัส GPSC</u>                                              |                                              |                                                 |                                      |                                               | ระบุข้อความเพิ่มเติม            | สำหรับรายการ              |                 |
| รายสามมัลของ                                                                                                    |                                                                                  | รายละเอียดพัสดุ                                               |                                              | *                                               |                                      |                                               | -                               |                           |                 |
| รายสะเอียงงมประมาณ<br>รายสะเอียงงมประมาณ<br>รายสะเอียงงมประมาณ<br>สานักงานเอานุการหม<br>เลขาโนกสรรสำรองรับ<br>เริ่มส่วนเรียงเรื่อง<br>เริ่มส่วนร้องรับ<br>เริ่มส่วนร้องรับ<br>เริ่มส่วนร้องรับ<br>เริ่มส่วนร้องรับ<br>เริ่มส่วนร้องรับ<br>เริ่มส่วนร้องรับ<br>เริ่มส่วนร้องรับ<br>เริ่มส่วนร่องรับ<br>เริ่มส่วนร่องรับ<br>เริ่มส่วนร่องรับ<br>เริ่มส่วนร้องรับ<br>เริ่มส่วนร่องรับ<br>เริ่มส่วนร่องรับ<br>เริ่มส่วนร่องรับ<br>เริ่มส่วนร่องรับ<br>เริ่มส่วนร่องรับ<br>เริ่มส่วนร่องรับ<br>เริ่มส่วนร้องรับ<br>เริ่มส่วนร้องรับ<br>เรื่อนร้องรับ<br>เรื่อนร้องรับ<br>เรื่อนร้องรับ<br>เรื่อนร้องรับ<br>เรื่อนร้องรับ<br>เรื่อนร้องรับ<br>เรื่องรับ<br>เรื่อนร้องรับ<br>เรื่อนร้องรับ<br>เรื่องรับ<br>เรื่อนร้องรับ<br>เรื่องรับ<br>เรื่องรับ<br>เร็มร่องรับ<br>เร็มร่องร้องรับ<br>เร็มร่องรับ<br>เร็มร่องรับ<br>เร็มร่องรับ<br>เร็มร่องรับ<br>เร็มร้องรับ<br>เร็มร้างรับ<br>เร็มร่องรับ<br>เร็มร้องรับ<br>เร็มร่องรับ<br>เร็มร้องรับ<br>เร็มร้องรับ<br>เร็มร้างรับ<br>เร็มร้างร้องรับ                                                                                                    |                                                                                  | <u>จานวนทลงชอ</u><br>วันพื่ส่งของ                             | 1 NOTONI 2554                                |                                                 | ราคาตอนบรย<br>พอด่วเงินอ่วยอ่วงหน้ว  |                                               | บาท                             |                           |                 |
| รนัสบนกล่างของงัน 2554 🤍 5426000 📽 รนัสบนประมาณ 12005 📽 เมื่อหน้าจอแสดงข้อมู<br>เงินปากลร์ง กรม พ.พลังรานทรแทนฯ<br>รนัสบัณชิย่อย ๕ รนัสเร้าของบัญชิย่อย ๕<br>รนัสบัญชิเงินปากลร์ง 00910 ๕ รนัสเร้าของบัญชิเงินปากลลัง 120050001 การสร้างข้อมูล<br>เงินปากกรมพลังราน<br>รัณเกินรายการนี้องในตรราง อมร์อนูลรายการนี้ สร้ารย่อมูลรายการใหม่<br>เงินปากกรมพลังราน<br>รัณเกินรายการนี้องในตรราง อมร์อนูลรายการนี้ สร้ารย่อมูลรายการใหม่<br>เงินปากกรมพลังราน<br>รัณเกินรายการนี้องในตรราง อมร์อนูลรายการนี้ สร้ารย่อมูลรายการใหม่<br>เงินปากกรมพลังราน<br>รัณเกินรายการนี้องในตรราง อมร์อนูลรายการนี้ สร้ารย่อมูลรายการใหม่<br>เงินปากกรมพลังราน<br>รัณเกินรายการนี้องในตรราง อมร์อนูลรายการนี้ สร้ารย่อมูลรายการใหม่<br>เมื่อก ลำดับ วันที่ส่งมอบ รายละเอียดพัสดุ จำนวน หน่วย ราคาต่อหน่วย มูลด่า สถานะ งวดเงิน ร่ายอ่วงหน้า ข้อความ ประวัติ<br>ว 1 มากาคม 2554 โด้ะสิ่งอิสระ 1.00 EA - ชั้น 59,000.00 รอการตรวจรับ 1 🔾 🌍 🤅                                                                                                    |                                                                                  | ร เยละเอยดงบบระมาเ<br>รหัสสนย์ดันทุน<br>เลขที่เอกสารสำรองเงิน | ณ<br>1200500001<br>สำนักงานเลขานุการกรม      | <b>2</b>                                        | <u>รหัสบัญชิแยกประเภท</u>            | 5104010104<br>วัสดุใช้ไป                      |                                 |                           |                 |
| เมนากลอง<br>รมัสกิจกรรมแล้ด Pi000 & รมัสกิจกรรมเอน<br>สับนกลาง<br>รมัสบัญชีเอน<br>รมัสบัญชีเอน<br>รมัสบัญชีเอนากลอง<br>เป็นปากกรมพลังงาน<br>รัณกับรายการนี้องในการป<br>เป็นปากกรมพลังงาน<br>รัณกับรายการนี้องในการป<br>เป็นปากกรมพลังงาน<br>รัณกับรายการนั้นในการป<br>เป็นปากกรมพลังงาน<br>รัณกับรายการนั้นในการป<br>เป็นปากรนพล์ประบบ<br>เป็นปากรนพล์องาน<br>รัณกับรายการนั้นในการป<br>เป็นปากกรนพล์องาน<br>รัณกับรายการนั้นในการป<br>รัณกับรายการนั้นในการป<br>รัณกับรายการนั้นในการป<br>เป็นปากรนพล์ประบบ<br>รัณกับรายารถาน<br>รัณกับรายารถาน<br>รัณกับรายารรรรราน<br>รัณกับรายารถาน<br>รักรารารารถาน<br>รัณกับรายาราราราน                                                                                                    |                                                                                  | <u>รหัสแหล่งของเงิน</u>                                       | 2554 💉 5426000                               |                                                 | <u>รหัสงบประมาณ</u>                  | 12005                                         |                                 | 4 2                       | ູ້              |
| <ul> <li>ส่วนกลาง</li> <li>รนัสบัณชีย่อย</li> <li>รนัสบัณชีย่อย</li> <li>รนัสบัณชีย่อย</li> <li>รบัสบัณชีย่อย</li> <li>รบัสบัณชียอย</li> <li>รบัสบัณชียอย</li> <li>รบัสบัณชียอย</li> <li>รบัสบัณชียอย</li> <li>รบร้อมสรายกรรบัณชียอย</li> <li>รบร้อมสรายกรรบัณชียอย</li> <li>สุราชาย</li> <li>รบร้อมสรายกรรบัณชียอย</li> <li>รบร้อมสรายกรรบันชียอย</li> <li>รบร้อมสรายกรรบันชียอย</li> <li>รบร้อมสรายกรรบันชียอย</li> <li>รบร้อมสรายกรรบันชียอย</li> <li>รบร้อมสรายกรรบันชียอย</li> <li>รบร้อมสรายกรรบันชียอย</li> <li>รบร้อมสรายกรรบันชียอย</li> <li>รบร้อมสรายกรรบันชียอย</li> <li>รบร้อมสรายกรรบันชียอย</li> <li>รบร้อมสรายกรรบร้อม</li> <li>รบร้อมสรายกรรบร้อม</li> <li>รบร้อมสรายกรรบร้อม</li> <li>รบร้อมสรายกรรบร้อม</li> <li>รบร้อมสรายกรรบร้อม</li> <li>รบร้อมสรายกรรบร้อม</li> <li>รบร้อมสรายกรรบร้อม</li> <li>รบร้อมสรายกรรบร้อม</li> </ul>                                                                                                    |                                                                                  | รหัสกิจกรรมหลัก                                               | เงนฝากคลัง<br>P 1000                         | 2                                               | รหัสกิจกรรมย่อย                      | กรม พ.พลังงานท                                | เดแทนฯ                          | เม่ยหน่าไจไป              | แลดเวแถท็ตมเวลเ |
| รนัสบัญชีข่อย รนัสเร็าของบัญชีข่อย รายสาร์าของบัญชีข่อย รายสารางบัญชีข่อย รายสาวรถุง<br>รายการแดว เหกดปุ่มจ<br>เงินปากกรมหลังงาน<br>รัดเก็บรายการนี้องในตาราง อมร้อมูลรายการนี้ อร์ารร้อมูลรายการใหม่<br>เลือก ลำดับ วันที่ส่งนอบ รายละเอียดพัสดุ จำนวน หน่วย ราคาต่อหน่วย มูลค่า สถานะ งวดเงิน จ่ายล่วงหน้า ข้อความ ประวัติ<br>เว็า 11 มกราคม 2554 โด้สะตั้งอิสระ 1.00 EA - ชั้น 59,000.00 รอการตรวจรับ 1 © © C                                                                                                    |                                                                                  |                                                               | ส่วนกลาง                                     |                                                 |                                      | L                                             |                                 | 2                         | 9.2             |
| ร <u>มัสบัญชิเงินฝาคลลัง</u> 00910 🕥 ร <u>มัสเจ้าของบัญชิเงินฝาคลลัง</u> 1200500001 การสร้ำงขั้อมูล<br>เงินฝากรมหลังงาน<br>                                                                                                    |                                                                                  | <u>รหัสบัญชีย่อย</u>                                          |                                              |                                                 | <u>รหัสเจ้าของบัญชีย่อย</u>          |                                               |                                 | รายการแลว                 | เหกดบุมจาลอง    |
| เงินสากกรมหลังงาน<br>เงินสากกรมหลังงาน<br>โล้อก ลำดับ วันที่ส่งมอบ รายละเอียดพัสดุ จำนวน หน่วย ราคาต่อหน่วย มูลค่า สถานะ งวดเงิน จำยล่วงหน้า ข้อความ ประวัติ<br>11 มกราคม 2554 โด้ะตั้งอิสระ 1.00 EA - ชั้น 50,000.00 50,000.00 รอการตรวจรับ 1 © © C<br>2 1 มกราคม 2554 โด้ะตั้งอิสระ 1.00 EA - ชั้น 59,000.00 59,000.00 รอการตรวจรับ 2 © © C                                                                                                    |                                                                                  | รหัสบัญชีเงินฝากคลัง                                          | 00910                                        |                                                 | รหัสเจ้าของบัญชีเงินฝากคลัง          | 1200500001                                    |                                 | การสร้างข้อ               | 10              |
| รัดเก็บรายการนี้องในตาราง<br>เมือก อำดับ วันที่ส่งมอบ รายอะเอียดพัสดุ จำนวน หน่วย ราคาต่อหน่วย มูอค่า สถานะ งวดเงิน จำยอ่วงหน้า ข้อความ ประวัติ<br>[] 11 มกราคม 2554 โด้แต้งอิสระ 1.00 EA - อื่น 50,000.00 รอการตรวจรับ 1                                                                                                    |                                                                                  |                                                               | เงินฝากกรมพลังงาน                            |                                                 |                                      |                                               |                                 | 1 11 19 84 9 10 10 10     | 91 6N           |
| รัดเก็บรายการนี่องในตาราง ดยข้อมูตรายการนี้ ตร้างข้อมูตรายการใหม่<br>เลือก ลำดับ วันที่ส่งมอบ รายอะเอียดพัสดุ จำนวน หน่วย ราคาต่อหน่วย มูอค่า สถานะ งวดเงิน จ่ายอ่วงหน้า ข้อความ ประวัติ<br>1 1 มกราคม 2554 โด๊ะเส้งอิสระ 1.00 EA - อื่น 50,000.00 50,000.00 รอการตรวจรับ 1 © © C<br>2 1 มกราคม 2554 โด๊ะเส้งอิสระ 1.00 EA - อื่น 59,000.00 59,000.00 รอการตรวจรับ 2 © © C                                                                                                    |                                                                                  |                                                               |                                              |                                                 |                                      |                                               |                                 |                           |                 |
| เลือก สำดิบ วันที่ส่งมอบ รายละเอียดพัสดุ จำนวน หน่วย ราคาต่อหน่วย มูลค่า สถานะ งวดเงิน จ่ายล่วงหน้า ข้อความ ประวัติ<br>วันที่ส่งสี่มี 1 มกราคม 2554 โต๊ะเต้งอิสระ 1.00 EA - ขึ้น 50,000.00 50,000.00 รอการตรวจรับ 1 © © Q<br>2 1 มกราคม 2554 โต๊ะเต้งอิสระ 1.00 EA - ขึ้น 59,000.00 รอุกรตรวจรับ 2 © © Q                                                                                                    |                                                                                  |                                                               | จัดเก็บ                                      | รายการนี้ลงในตาราง                              | ลบข้อมูลรายการนี้ สร้า               | งข้อมูลรายการโทม่                             |                                 |                           |                 |
|                                                                                                    |                                                                                  | เลือกลำดับ วันที่ส่                                           | โงมอบ รายละเอียดที่<br>ม 2554 โต้ะเชิ้งวิสระ | พิสดุจำนวน หน่วย ∘<br>1.00 ⊑∆ . ≲ี่ง            | ราคาต่อหน่วย มูลค่า ส                | <mark>เถานะ งวดเงิน</mark> จ่า<br>เรคราวรับ 1 | ายล่วงหน้า ข้อความ              | ม ประวัติ                 |                 |
|                                                                                                    | (                                                                                | 1 1 มกราค<br>2 1 มกราค                                        | ม 2554 โด๊ะ:ตั้งอิสระ                        | 1.00 EA - ชั้น                                  | 59,000.00 59,000.00 san              | เรตรวจรับ 2                                   | 0 0                             | Q                         | )               |
| yaariat-da-arxu 109,000,00                                                                                                    |                                                                                  |                                                               |                                              |                                                 |                                      | มูล                                           | ค่าสิ่งชื่อรวม<br>วันระว่านวิ่น | 109,000.00                |                 |
| ภาษมูลผ่างหม่ 0.00<br>มูลผ่างหรั 109,00 <u>0.00</u>                                                                                                    |                                                                                  |                                                               |                                              |                                                 |                                      | ุภา<br>มูล                                    | ธมูลตาเพม<br>ต่าสุทธิ           | 109,000.00                | -               |
| มูลดำเงินจ่ายส่วงหน้า 0.00                                                                                                    |                                                                                  | <b>F</b> -1                                                   |                                              |                                                 |                                      | มูล                                           | ด่าเงินจ่ายล่วงหน้า             | 0.00                      |                 |
| ศาอธิบาย: โฮโ คลิกเพื่อแสดงรายการสั่งชื่อ/ร้าง/เข่า                                                                                                    |                                                                                  | ອ່າລຣ້າມາຍ: 🖂 ອລີດເຫັ້ວແຜ                                     | สดงรายการสั่งชื้อ/จ้าง/เช่า                  |                                                 |                                      |                                               |                                 |                           |                 |
| /// « สนับเล่า                                                                                                    |                                                                                  | HIDDE IS, Cas Harrister                                       |                                              |                                                 |                                      |                                               |                                 |                           |                 |

| 🧷 จำส่งงการบันทึก - Window     | rs Internet Explorer                           |                                         |  |  |  |  |
|--------------------------------|------------------------------------------------|-----------------------------------------|--|--|--|--|
| 💋 http://10.156.0.83:92/egp/pa | ages/SubmitConfirmPo.aspx?Type=NSAPYb          | api_po_data 🛛 🔯                         |  |  |  |  |
| สถานะ รหัสข้อความ              | เ คำอธิบาย                                     |                                         |  |  |  |  |
| ค่าอธิบาย 000                  | ฟังก์ชัน "สร้างใบสั่งชื้อ" ที่ดำเนินการในการทด | ลสอบการทำงาน                            |  |  |  |  |
| ศำเตือน 06261                  | ไม่มีข้อความที่สร้างสำหรับผลลัพธ์เอกสารการ     | เจ้ดชื่อ                                |  |  |  |  |
| ศำเตือน 06028                  | วันที่ใบสั่งซื้อเป็นวันที่ที่ผ่านมาแล้ว        |                                         |  |  |  |  |
| ศำเตือน ME 589                 | วันที่การส่งมอบเป็นสถิติในอดีต                 |                                         |  |  |  |  |
| ศำเตือน ME 080                 | วันที่ส่งมอบ: วันทำงานถัดไปคือ 03.01.2011      |                                         |  |  |  |  |
| ศาเดือน ME 039                 | วันที่การส่งมอบเป็นวันที่ที่ผ่านไปแล้ว         |                                         |  |  |  |  |
| ศาเดือน ME 589                 | วันที่การส่งมอบเป็นสถิติในอดีต                 | กดปุ่มบันทึกข้อมูล เมื่อข้อมูลที่บันทึก |  |  |  |  |
| ศำเตือน ME 080                 | วันที่ส่งมอบ: วันทำงานถัดไปคือ 03.01.2011      | ۷ س س<br>                               |  |  |  |  |
| ศาเดือน ME 039                 | <u>วันที่การส่งมอบเป็นวันที่ที่ผ่านไปแล้ว</u>  | 1 กอนหนาถูกตอง                          |  |  |  |  |
|                                | บันทึกข้อมูล กลับไปแก้ไขข้อมูเ                 |                                         |  |  |  |  |
|                                |                                                |                                         |  |  |  |  |

| 🤗 ผลการบันทึก - Windows Internet Explorer 📃 🗖 🔀                                     |
|-------------------------------------------------------------------------------------|
| 🔊 http://10.156.0.83:92/egp/pages/SubmitConfirmPo.aspx?Type=NSAPYbapi_po_data 🛛 🛛 🔯 |
| สถานะ เลขทีเอกสาร<br>สาเร็จ 7000001238 ◀ เมื่อบันทึกสำเร็จจะได้เลขที่ PO            |
| แสดงข้อมูล กลับไปแก้ไขข้อมู่สร้างเอกสารใหม่<br>ค้นหาเอกสาร Sap Log                  |

#### <u>การสร้าง PO (กรณีเป็นการจ่ายตามความก้าวหน้า บส 04)</u>

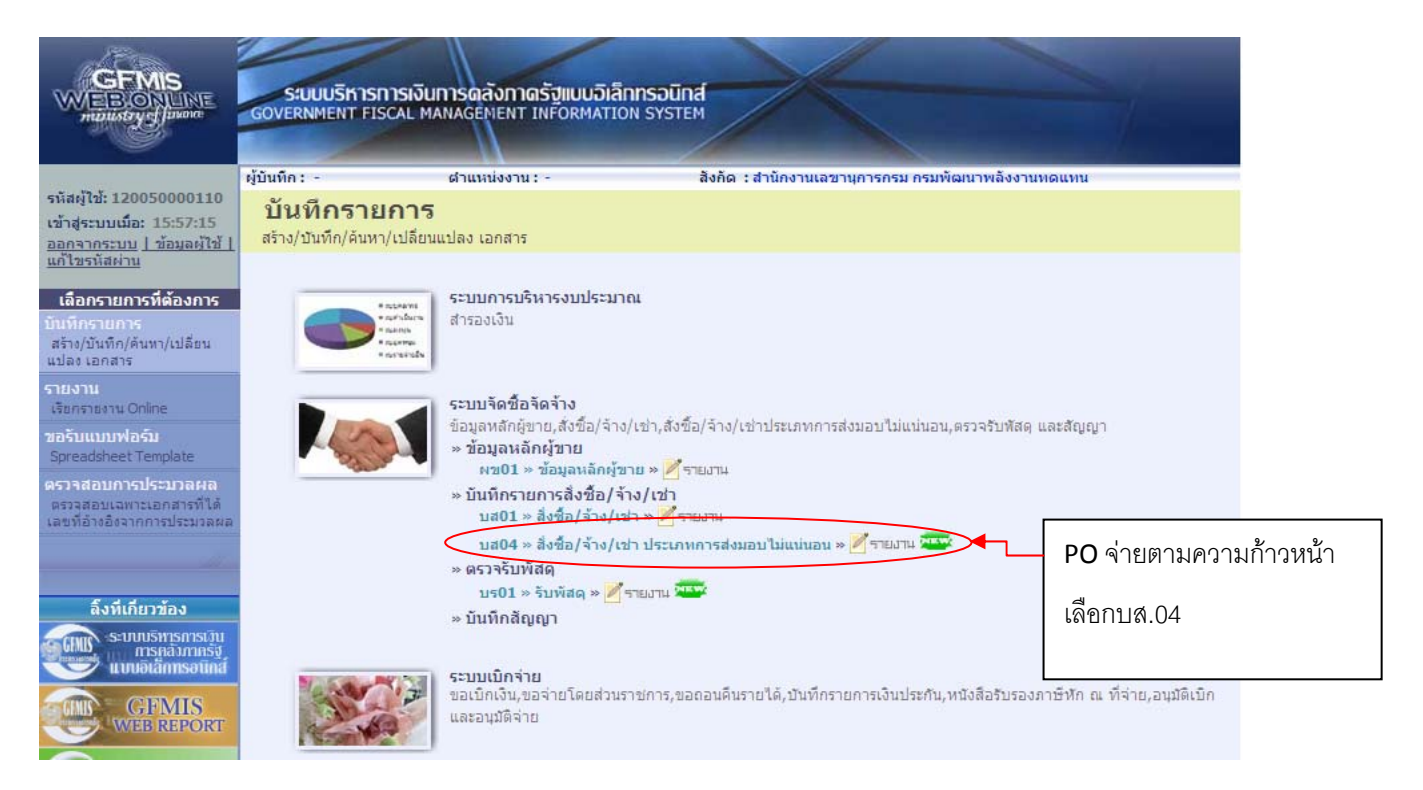

|                                                                            | ระบบบริหารการเงินการด<br>GOVERNMENT FISCAL MANAGE                  | สังกาดรัฐแบบอิเล็กทรอ<br>MENT INFORMATION SYS    | DUINA<br>STEM | $\left \right $               |                 |                          |                            |             |
|----------------------------------------------------------------------------|--------------------------------------------------------------------|--------------------------------------------------|---------------|-------------------------------|-----------------|--------------------------|----------------------------|-------------|
|                                                                            | ผู้บันทึก:- <mark>ดำแ</mark> ง                                     | ณ่งงาน : -                                       | สังกัด :ส     | ำนักงานเลขานุการกรม กรมพัฒ    | มนาพลังงานทร    | จแทน                     | สร้าง  แก้ไข  ยกเ          | .ลิก  ด้นหา |
| เข้าสู่ระบบเมื่อ: 16:45:34<br>ออกจากระบบ   ข้อมูลผู้ไข้  <br>แก้ไขรหัสผ่าน | <b>สั่งซื้อ/จ้าง/เช่า ป</b><br>สร้างสั่งซื้อ/จ้าง/เช่า ประเภทการส่ | <b>ระเภทการส่งมอ</b><br><sub>งมอบไม่แน่นอน</sub> | อบใม่แน่      | นอน (บส <b>. 04</b> )         |                 |                          |                            |             |
| ระบทเจ้คซื้อจัดจ้าง                                                        | <u>รหัสหน่วยงาน</u>                                                | 1205                                             | 2             | <u>รนัสหน่ว</u>               | <u>ยจัดชื้อ</u> | K02                      |                            |             |
| บร01 » รับพัสดุ                                                            | <u>รหัสหน่วยเบิกจ่าย</u>                                           | กรมพัฒนาพลังงานทดแทน<br>1200500001               | 3             | ดึงข้อมูล                     | าจากไฟล์        | กรมพัฒนาพลังง<br>แนบไฟล์ | านทดแ                      |             |
| บส01 » สังชื่อ/จ้าง/เข่า                                                   |                                                                    | สำนักงานเลขานุการกรม                             |               |                               |                 |                          |                            |             |
| บส04 » สังชื้อ/จ้าง/เข่า<br>ประเภทการส่งมอบไปแน่นอน                        | อ้างอิงจากระบบ e-GP                                                | ค้นทา                                            | กดค้นเ        | หาเพื่อดึงข้อมูลจา            | n e-GP          |                          |                            |             |
| พช01 » ข้อมูลหลักผู้ขาย                                                    | ข้อมูลทั่วไป                                                       | \$76                                             |               |                               |                 |                          |                            |             |
| สญ01 » สัญญา                                                               | <u>เลขที่ใบสิ่งชื่อ/สัญญา</u>                                      |                                                  |               |                               |                 | ระบุข้อความเ             | พิ่มเติมสาทรับข้อมูลทั่วไป |             |
|                                                                            | <u>ประเภทการจัดชื้อจัดจ้าง</u>                                     | K - ด่าใช้จ่าย                                   | ~             | <u>วันที่ใบสิ่งซื้อ/สัญญา</u> | 10 สิงหาคม      | 2554                     |                            |             |
|                                                                            | <u>รหัสประจำตัวผู้เสียภาษี (ผู้ขาย)</u>                            |                                                  | 9             | <u>วันที่เริ่มมีผล</u>        | 10 สิงหาคม      | 2554                     |                            |             |
|                                                                            | <u>เลขที่บัญชีเงินฝากธนาคาร</u>                                    |                                                  |               | <u>ว้นที่สิ้นสุดสัญญา</u>     | 10 สิงหาคม      | 2554                     |                            |             |
|                                                                            | <u>วิธีการจัดชื่อจัดจ้าง</u>                                       | 01 - วิธิตกลงราคา                                | *             |                               |                 |                          |                            |             |
|                                                                            |                                                                    |                                                  | 1             | ลองการสร้างข้อมูล             |                 |                          |                            | ์ถัดไป »    |

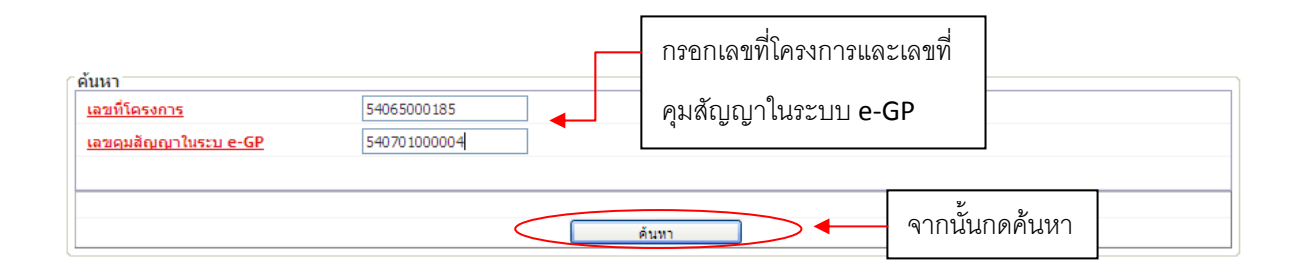

| 🥌 GFMIS Web Online - Windows                                                          | Internet Explorer                                      |                                               |                           |
|---------------------------------------------------------------------------------------|--------------------------------------------------------|-----------------------------------------------|---------------------------|
| http://10.156.0.83:92/egp/pages/56                                                    | archEgpPo.aspx?Docume                                  | entNo=bs01                                    |                           |
| (ค้นหา                                                                                |                                                        |                                               |                           |
| <u>เลขที่โครงการ</u> *                                                                | 1234567890                                             |                                               |                           |
| <u>เลขคมสัญญาในระบ e-GP</u> *                                                         | 8765323455                                             |                                               |                           |
|                                                                                       |                                                        |                                               |                           |
|                                                                                       | ala al s                                               |                                               | 2<br>2                    |
| <ul> <li>เลขทิโครงการไม่ถูกต้อง กรุณา</li> <li>เลขคุมสัญญาในระบ e-GP ไม่ถู</li> </ul> | ระบุเลขทิโครงการที่ต้องกา<br>กต้อง กรุณาระบุเลขคุมสัญ: | รค้นหาไหม่<br>ญาในระบe-GP ที่ต้องการค้นหาใหม่ | <br>กรณีค้นหาไม่เจอจะขึ้น |
|                                                                                       |                                                        | ด้นหา                                         | ข้อความดังนี้             |

| PILAPIT       |                   |                                      |                            |                    |                            |                                |                                 |                           |
|---------------|-------------------|--------------------------------------|----------------------------|--------------------|----------------------------|--------------------------------|---------------------------------|---------------------------|
| <u>เลขทีโ</u> | ครงการ            | 54065000185                          |                            |                    |                            |                                |                                 |                           |
| <u>เลขคม</u>  | เล้ญญาในระบ ด     | <u>e-GP</u> 540701000004             |                            |                    |                            |                                |                                 |                           |
|               |                   |                                      |                            |                    |                            |                                |                                 |                           |
|               |                   |                                      |                            |                    | _                          |                                |                                 |                           |
|               |                   |                                      |                            | ด้นหา              |                            |                                |                                 |                           |
| รายการ        | รในสัญญาจาก       | e-GP                                 |                            |                    |                            |                                |                                 |                           |
| เลือก         | เลขที่<br>โครงการ | ชื่อโครงการ                          | ເລขคุมสัญญาใน<br>ระบบ e-GP | เลขที<br>สัญญา/งวด | เลขประจำตัวผู้<br>เสียภาษี | ผู้ค้า/ผู้รับจ้างที่<br>ปรึกษา | ราคาทีตกลงชื้อ<br>หรือจ้าง(บาท) | เงินจ่ายล่วง<br>หน้า(บาท) |
|               | 54065000185       | ชื้อดินสอ สมุด ปากกา โดยวิธีตกลงราคา | 540701000004               | กก3/54             | 3030138927                 | 3030138927                     | 75,000.00                       | 0.00                      |
| ด่าอธิบา      | เย: 🖾 คลึกเพื่อ   | แสดงเอกสาร                           |                            |                    |                            |                                |                                 |                           |
|               |                   |                                      |                            | 1                  |                            |                                |                                 |                           |

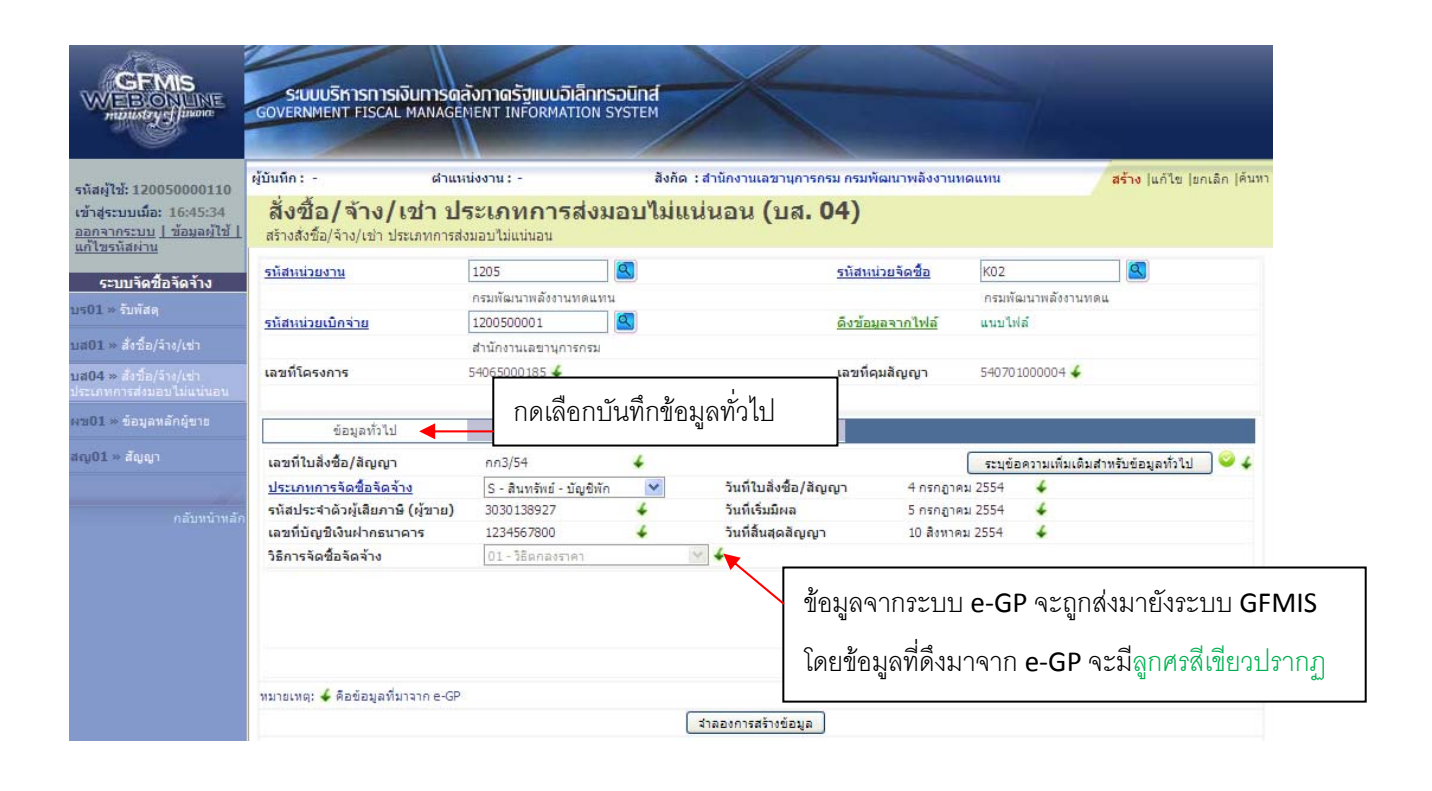

| GFMIS<br>MEBIONLINE<br>manistry of Janane                                         | ระบบบริหารการเงิ<br>GOVERNMENT FISCAL       | มีนการดลังกาดรัฐแบบ<br>MANAGÉMENT INFORM     | <mark>อิเล็กทรอนิทส์</mark><br><sub>ATION</sub> SYSTEM |                             |                         | 1                                     |                             |
|-----------------------------------------------------------------------------------|---------------------------------------------|----------------------------------------------|--------------------------------------------------------|-----------------------------|-------------------------|---------------------------------------|-----------------------------|
| ผู้ใช้: 120050000110                                                              | ผู้บันทึก: -                                | ตำแหน่งงาน : -                               | สังกัด :                                               | สำนักงานเลขานุการกรม กรมพัฒ | มนาพลังงานทดเ           | มพน                                   | สร้าง  แก้ไข  ยกเลิก  ค้นทา |
| ระบบ <mark>เมื่อ: 16:45:34</mark><br>จากระบบ <u>  ข้อมูลผู้ไช้  </u><br>ยรหัสผ่าน | สังขือ/จ้าง/เ<br>สร้างส่งข้อ/จ้าง/เช่า ประ  | <b>ช่า ประเภทกา</b><br>แภทการส่งมอบไม่แน่นอน | รส่งมอบไม่แเ                                           | น่นอน (บส <b>. 04</b> )     |                         |                                       |                             |
| าาแล้ดสังลัดล้าง                                                                  | <u>รหัสหน่วยงาน</u>                         | 1205                                         |                                                        | <u>รหัสหน่วย</u>            | ยจัดซื้อ                | K02                                   |                             |
| - UUT N UUT N UUT                                                                 |                                             | กรมพัฒนาพลังงา                               | านทดแทน                                                |                             |                         | กรมพัฒนาพลังงาน                       | ทดแ                         |
| - amond                                                                           | <u>รหัสหน่วยเบิกจ่าย</u>                    | 1200500001                                   | 2                                                      | <u>ดึงข้อมูล</u> ะ          | าจากไฟล์                | แนบไฟล์                               |                             |
| » สังชื่อ/จ้าง/เช่า                                                               |                                             | สำนักงานเลขาน                                | การกรม                                                 |                             |                         |                                       |                             |
| » สั่งป้อ/ล่าง/เช่า                                                               | เลขที่โครงการ                               | 54065000185 🕹                                |                                                        | เลขที่คุมสั                 | เส้ญญา                  | 540701000004 🕹                        |                             |
|                                                                                   |                                             |                                              |                                                        |                             | ন ১                     | අ                                     | - भे<br>स्व. भ              |
| • ขอมูลหลกผูขาย                                                                   | ข้อมูลทั่วไป                                |                                              | รายการสั่งชื้อ/จ้าง/                                   | เข่า โป                     | เดเลขกบ                 | นทกรายกา                              | ାଟଶଏଅପ/ବୀଏ/ାଅୀ              |
| » สัญญา                                                                           | รายละเอียดใบสั่งชื้อ                        |                                              |                                                        |                             |                         |                                       |                             |
|                                                                                   | สำดับที่ 1                                  | <mark>สถานะ</mark> รอการตั้งเบิก             |                                                        |                             |                         |                                       |                             |
|                                                                                   | <u>รหัส GPSC</u>                            | 01036719000000                               | 9                                                      |                             |                         | ระบุขัย                               | อความเพิ่มเติมสำหรับรายการ  |
|                                                                                   | รายละเอียดพัสดุ                             | โต๊ะ:วาดเขียน                                |                                                        |                             |                         |                                       |                             |
|                                                                                   | <del>จ</del> ำนวนที่สิ่งชื <mark>้</mark> อ | 1.00 AU                                      |                                                        | ราคาต่อหน่วย                |                         | זרע 75000.00 ארע                      | и                           |
|                                                                                   | <u>วันที่ส่งมอบ</u>                         | 4 กรกฎาคม 2554                               | 4                                                      |                             |                         |                                       |                             |
|                                                                                   |                                             |                                              |                                                        |                             |                         |                                       |                             |
|                                                                                   | จำกัด                                       |                                              |                                                        |                             |                         |                                       |                             |
|                                                                                   | <u>มลดาตามสิญญา</u>                         | 75000.00                                     | ארע ∳                                                  |                             |                         |                                       |                             |
|                                                                                   | <u>สุทธนกจายลวงหนา</u> ~                    | /5000.00                                     | ทาน                                                    |                             |                         |                                       |                             |
|                                                                                   | มูลต เยาาฯ เปละสม                           | 0.00 11 11                                   |                                                        |                             |                         |                                       |                             |
|                                                                                   | รายละเอียดงบประมาณ                          |                                              |                                                        |                             |                         |                                       |                             |
|                                                                                   | <u>รหัสศูนย์ต้นทุน</u>                      | 1200500001                                   | 9                                                      |                             |                         |                                       |                             |
|                                                                                   |                                             | สำนักงานเลขานุการกรม                         |                                                        |                             |                         |                                       |                             |
|                                                                                   | <u>เลขที่เอกสารสำรองเงิน</u>                |                                              | 9                                                      | <u>รหัสบัญชีแยกประเภท</u>   | 120                     | 5010102                               |                             |
|                                                                                   |                                             | DEE4 10 5411210                              | a                                                      |                             |                         |                                       |                             |
|                                                                                   | <u>รหสแหลงของเงน</u>                        | 2554 9411310                                 |                                                        | <u>รหลงบประมาณ</u>          | 120                     | 510001120001                          |                             |
|                                                                                   | <u>รหัสกิจกรรมหลัก</u>                      | 120051000D2182                               | 2                                                      | <u>รหัสกิจกรรมย่อย</u>      |                         |                                       |                             |
|                                                                                   | <u>รหัสบัญชีย่อย</u>                        |                                              | 2                                                      | รหัสเจ้าของบัญชีย่อย        |                         |                                       | ]                           |
|                                                                                   | รหัสบัญชีเงินฝากคลัง                        |                                              | 2                                                      | รหัสเจ้าของบัญชีเงินฝาก     | าคลัง                   |                                       |                             |
|                                                                                   |                                             |                                              |                                                        |                             |                         |                                       |                             |
|                                                                                   |                                             | <                                            | จัดเก็บรายการนี้ลงใ                                    | ในตาราง คบข้อมูลร<br>วิชา   | มื่อกรอกช่<br>ายการนี้เ | ข้อมูลเรียบ <sup>ร</sup><br>งงในตาราง | ร้อยให้กดปุ่มจัดเก็บ<br>ง   |
|                                                                                   |                                             |                                              |                                                        |                             |                         |                                       | < ก่อนหน้า                  |

กรอกรายละเอียดใบสั่งซื้อ และรายละเอียดงบประมาณ

- 1. ตัวอักษรสีแดงแสดงว่าเป็นข้อมูลที่จำเป็นต้องกรอก ได้แก่
  - รหัส GPSC
  - สุทธิหักจ่ายล่วงหน้า
  - รหัสบัญชีแยกประเภท
  - รหัสงบประมาณ
  - รหัสแหล่งของเงิน
  - รหัสกิจกรรมหลัก
- 2. ตัวอักษรสีน้ำเงินจะมีข้อมูล default ไว้ให้ แต่สามารถแก้ไขได้ ซึ่งได้แก่
  - วันที่ส่งมอบ

-15-

- รหัสศูนย์ต้นทุน
- 3. ตัวอักษรสี่เขียวหมายถึงข้อมูลดังกล่าวจะกรอกหรือไม่ก็ได้ ซึ่งได้แก่
  - เลขที่เอกสารสำรองเงิน (ถ้าเป็นเงินกันต้องบันทึกข้อมูลในส่วนนี้)
  - รหัสกิจกรรมย่อย
  - รหัสบัญชีย่อย
  - รหัสเจ้าของบัญชีย่อย
  - รหัสบัญชีเงินฝากคลัง
  - รหัสเจ้าของบัญชีเงินฝากคลัง

|                                                                                                    | ระบบบริหารการเงิ<br>GOVERNMENT FISCAL                                                                          | มีนการดลังกาดรังแบนอิ<br>MANAGEMENT INFORMAT  | ล็กทรอนิทส์<br>ION SYSTEM |                                 |                           |                             |
|----------------------------------------------------------------------------------------------------|----------------------------------------------------------------------------------------------------|-----------------------------------------------|---------------------------|---------------------------------|---------------------------|-----------------------------|
|                                                                                                    | ผู้บันทึก: -                                                                                                   | ดำแหน่งงาน : -                                | สังกัด : สำนั             | างานเลขานุการกรม กรมพัฒนาพลังงา | านทดแทน                   | สร้าง  แก้ไข  ยกเลิก  ค้นหา |
| รนสมุเช: 120050000110<br>เข้าสู่ระบบเมื่อ: 16:45:34<br>ออกจากระบบ   ข้อมูลผู้ใช้  <br>แก้ไขรนัสผ่าน | สั่งซื้อ/จ้าง/เ<br>สร้างส่งชื่อ/จ้าง/เช่า ปร                                                                   | <b>ช่า ประเภทการ</b><br>แภทการส่งมอบไม่แน่นอน | ส่งมอบไม่แน่น             | อน (บส <b>. 04)</b>             |                           |                             |
| ระบบจัดชื่อจัดจ้าง                                                                                  | <u>รหัสหน่วยงาน</u>                                                                                            | 1205                                          |                           | <u>รหัสหน่วยจัดชื่อ</u>         | К02                       |                             |
| บร01 » รับพัสด                                                                                      |                                                                                                    | กรมพัฒนาพลังงาน                               | ทดแทน                     |                                 | กรมพัฒนาพลังงานทดแ        |                             |
|                                                                                                    | <u>รหัสหน่วยเบิกจ่าย</u>                                                                                       | 1200500001                                    |                           | <u>ดึงข้อมูลจากไฟล์</u>         | แบบไฟล์                   |                             |
| 11801 * 8028/210/021                                                                                | de la compañía de la compañía de la compañía de la compañía de la compañía de la compañía de la compañía de la | สำนักงานเลขานุกา                              | รกรม                      |                                 |                           |                             |
| บส04 » สังชื่อ/จ่าง/เข่า<br>ประเภทการส่งมอบไม่แน่นอน                                                | เลขทโครงการ                                                                                                    | 54065000185 🔶                                 |                           | เลขทคมสญญา                      | 540701000004 🔶            |                             |
| พช01 » ข้อมูลหลักผู้ขาย                                                                             | ข์อนอทั่วไป                                                                                                    |                                               | รายการสั่งชี้ค/จ้าง/เช่า  |                                 |                           |                             |
| สณ01 » สัญญา                                                                                        | ธายอะเอียดในสิ่งชื่อ                                                                                           |                                               |                           |                                 |                           |                             |
|                                                                                                    | สำคัญที่ 1                                                                                                    | <b>สถานะ</b> รอการตั้งเบิก                    |                           |                                 |                           |                             |
|                                                                                                    | sửa GPSC                                                                                                    | 01036719000000                                |                           |                                 | ระบุยุ้มควา               | มเพิ่มเดิมสาหรับรวยการ      |
| กลบหนาหลัก                                                                                          | รายละเอียดพัสด                                                                                                 | โต๊ะ:วาดเขียน                                 |                           |                                 | 3~73日6411                 |                             |
|                                                                                                    | จำนวนที่สั่งซื้อ                                                                                               | 1.00 AU                                       |                           | ราคาต่อหน่วย                    | 75000.00 <b>บา</b> พ      |                             |
|                                                                                                    | วันที่ส่งมอบ                                                                                                   | 4 กรกฎาคม 2554 🛛 🞸                            |                           |                                 |                           |                             |
|                                                                                                    |                                                                                                    |                                               |                           |                                 |                           |                             |
|                                                                                                    | ้<br>สำกัด                                                                                                    |                                               |                           |                                 |                           |                             |
|                                                                                                    | มูลค่าตามสัญญา                                                                                                 | 75000.00 บ                                    | אר 🗲                      |                                 |                           |                             |
|                                                                                                    | สุทธิหักจ่ายล่วงหน้า                                                                                           | 75000.00 บ                                    | אר                        |                                 |                           |                             |
|                                                                                                    | มูลค่าเบิกจ่ายสะสม                                                                                             | 0.00 มาท                                      |                           |                                 |                           |                             |
|                                                                                                    | รายละเอียดงาประบาณ                                                                                             |                                               |                           |                                 |                           |                             |
|                                                                                                    | รหิสศุนย์ดันทุน                                                                                                | 1200500001                                    |                           |                                 |                           |                             |
|                                                                                                    |                                                                                                    | สำนักงานเลขานุการกรม                          |                           |                                 |                           |                             |
|                                                                                                    | เลขที่เอกสารสำรองเงิน                                                                                          |                                               |                           | รหัสบัญชีแยกประเภท              | 1206010102                |                             |
|                                                                                                    |                                                                                                    |                                               |                           |                                 | พักครุภัณฑ์งานบ้านงานครัว |                             |
|                                                                                                    | รหัสแหล่งของเงิน                                                                                               | 5411310                                       |                           | รหัสงบประมาณ                    | 1200510001120001          |                             |
|                                                                                                    | รหัสกิจกรรมหลัก                                                                                                | 120051000D2182                                |                           | รหัสกิจกรรมย่อย                 |                           |                             |
|                                                                                                    |                                                                                                    |                                               |                           |                                 |                           |                             |
|                                                                                                    | รหัสบัญชีย่อย                                                                                                  |                                               |                           | รหัสเจ้าของบัญชีย่อย            |                           |                             |
|                                                                                                    | รหัสบัญชีเงินฝากคลัง                                                                                           |                                               |                           | รหัสเจ้าของบัญชีเงินฝากคลัง     | จากนั้นหน้าจ              | อจะแสดงข้อมูล               |
|                                                                                                    |                                                                                                    |                                               | ลัดเก็บรายการนี้ลงในตาร   | าง ลบข้อมูลรายการบั้            | ที่ได้จัดเก็บ             |                             |
|                                                                                                    | เลือก สำคัญที่                                                                                                 | วับที่ส่วนอน ธวยอ                             | เอียดพัสด จำบวบ           | หม่วย รวดวต่อหม่วย มอ           | นค่า สถาบะ ข้             | อดวาม ประวัติ               |
|                                                                                                    |                                                                                                    | รกฎาคม 2554 โต๊ะ:วาดเ                         | นียน 1.00                 | AU 75,000.00 75,                | 1000.00 รอการตั้งเบิก     |                             |
|                                                                                                    |                                                                                                    |                                               |                           |                                 | มูลค่าสิ่งซื้อรวม         | 75,000.00                   |
|                                                                                                    | ค่าอธิบาย: 🗔 คลิกเพื่อแส                                                                                       | เดงรายการสั่งชื่อ/จ้าง/เช่า                   |                           |                                 |                           |                             |
|                                                                                                    |                                                                                                    |                                               |                           |                                 |                           |                             |
|                                                                                                    |                                                                                                    |                                               |                           | _                               |                           |                             |
|                                                                                                    |                                                                                                    |                                               |                           |                                 | y o v                     | < กอนหนา                    |
|                                                                                                    |                                                                                                    |                                               |                           |                                 | กดบุมจาลองขอ              | มูล                         |
|                                                                                                    | หมายเหตุ: 🗲 คือข้อมูลที่มา                                                                                     | าจาก e-GP                                     |                           |                                 |                           |                             |
|                                                                                                    |                                                                                                    |                                               | המול                      | งการสร้างข้อมูล                 |                           | -                           |
|                                                                                                    |                                                                                                    |                                               |                           |                                 |                           |                             |
|                                                                                                    |                                                                                                    |                                               |                           |                                 |                           |                             |
|                                                                                                    |                                                                                                    |                                               |                           |                                 | ระบบบริหารการเงินการเ     | เล้งภาครัฐแบบอิเล็กทรอนิกส์ |
|                                                                                                    |                                                                                                    |                                               |                           |                                 | Government Fiscal Mana    | gement Information System   |

-17-

| 🍯 จำลอง   | การบันที | n - Window             | s Internet Explorer                           |                                       |
|-----------|----------|------------------------|-----------------------------------------------|---------------------------------------|
| 🦲 http:// | 10.156.0 | . <b>83</b> :92/EGP/pa | ages/SubmitConfirmPo.aspx?Type=NSAPYt         | papi_po_data                          |
|           | สถานะ    | รหัสข้อความ            | ศาอธิบาย                                      |                                       |
|           | ศาอธิบาย | 000                    | ฟังก์ชัน "สร้างใบสั่งชื้อ" ที่ดำเนินการในการท | ดสอบการทำงาน                          |
|           | ดำเดือน  | 06 261                 | ไม่มีข้อความที่สร้างสำหรับผลลัพธ์เอกสารกา     | รจัดชื้อ                              |
|           | ดำเดือน  | 06 028                 | วันที่ใบสั่งซื้อเป็นวันที่ที่ผ่านมาแล้ว       |                                       |
|           | ดำเดือน  | 06 170                 | วันเริ่มต้นของช่วงเวลาที่มีผลเป็นวันที่ผ่านมา | กดปมบันทึกข้คมล เมื่อข้คมลที่บันทึก   |
|           | ดำเดือน  | ME 589                 | วันที่การส่งมอบเป็นสถิติในอดิต                | · · · · · · · · · · · · · · · · · · · |
|           | ดำเดือน  | ME 039                 | วันที่การส่งมอบเป็นวันที่ที่ผ่านไปแล้ว        | ก่อนหน้าถูกต้อง                       |
|           |          |                        | บันทึกข้อมูล กลับไปแก้ไขข้อมูเ                |                                       |

| one            |                    |                  | 😜 Internet                                                                     |                       | • 🔍 1  | 00% 🔹       |                       |
|----------------|--------------------|------------------|--------------------------------------------------------------------------------|-----------------------|--------|-------------|-----------------------|
| 🟉 ผลการบันที   | n - Wind           | ows Inte         | rnet Explorer                                                                  |                       |        | เมื่อบันทึก | าสำเร็จจะได้เลขที่ PO |
| 🙋 http://10.19 | <b>56.0.83</b> :92 | /EGP/page:       | s/SubmitConfirmPo.aspx?Ty                                                      | ype=NSAPYbapi_p       | o_data |             |                       |
|                | ( ua               | สดงข้อมูล<br>ด้น | สถานะ เฉขทีเอกสาร<br>สาเร็จ 2000001773<br>กลับไปแก้ไขข้อมู่ <br>หาเอกสารSap Lo | สร้างเอกสารใหม่<br>og |        |             |                       |

## <u>การรับพัสดุ</u>

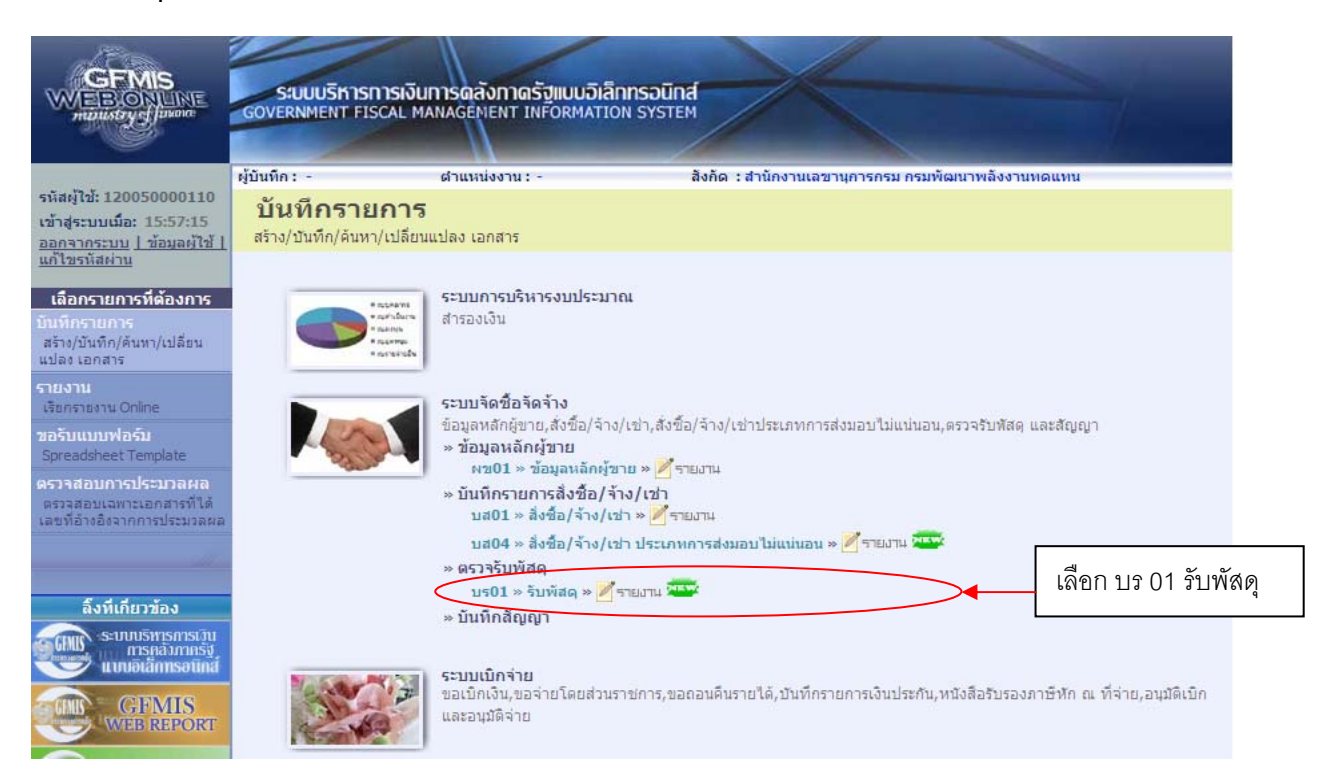

| GFMIS<br>WEBIONLINE<br>multistry-fluune                                   | ระบบบริหารการเงิ<br>GOVERNMENT FISCAL I | นทารดลังกาดรัฐแบบอิเล็กท<br>MANAGEMENT INFORMATION | nsoūna<br>system |                                       |                                                 |  |  |  |
|---------------------------------------------------------------------------|-----------------------------------------|----------------------------------------------------|------------------|---------------------------------------|-------------------------------------------------|--|--|--|
| รนัสษ์ไห้: 120050000110                                                   | ผู้บันทึก: -                            | ด้านหน่งงาน : -                                    | สังกัด : สำนักงา | นเลขานุการกรม กรมพัฒนาพลังงานเ        | <mark>าดแทน ดรวจรับพัสด</mark> ุ (ยกเลิก (ค้นทา |  |  |  |
| เข้าสู่ระบบเมือ: 15:57:15<br>ออกจากระบบ   ข้อมูลผู้ไข้  <br>แก้ไขรนัสผ่าน | <b>ตรวจรับพัสดุ</b><br>ตรวจรับทัสดุ     | (บร <b>. 01)</b>                                   |                  |                                       |                                                 |  |  |  |
| ระบบจัดชื่อจัดจ้าง                                                        | <u>รหัสหน่วยงาน</u>                     | 1205                                               | 2                | <u>วันที่เอกสาร</u>                   | 28 มิถุนายน 2554                                |  |  |  |
| ร01 » รับทัสด<br>ส01 » สั่งชื่อ/จ้าง/เข่า                                 | <u>รหัสพื้นที</u> ่                     | กรมพัฒนาพลังงานทดแทน<br>1000 - กรุงเทพมหานคร       | ×                | <u>วันที่ผ่านรายการ</u>               | 28 มิถุนายน 2554                                |  |  |  |
| ส04 » สั่งชื่อ/ล้าง/เช่า                                                  | <u>รหัสหน่วยเบิกจ่าย</u>                | 1200500001                                         |                  | เลขที่เอกสารส่งมอบ                    |                                                 |  |  |  |
| ะเภทการส่งมอบไม่แน่นอน                                                    |                                         | สำนักงานเฉขานุการกรม                               |                  |                                       | 📃 กดป่มค้นหาเลขที่ใบสั่งซื้อใ                   |  |  |  |
| 101 » ข่อมูลหลักผู้ขาย                                                    | ข้อมูลทั่                               | าไป                                                | รายการรับพัสดุ   |                                       | 9                                               |  |  |  |
| ប្01 ≈ สัญญา                                                              | <u>เลขที่ใบสิ่งชื้อระบบ GFM</u>         | IIS ค้นทาเลขที่ใบสั่งชื่อระบบ (                    | GFMIS            | เล <mark>ว</mark> ที่ใบสั่งซื้อ/สัญญา | ระบบ GFMIS                                      |  |  |  |
| กลับหน้าหลัก                                                              | ประเภทการจัดชื่อ                        |                                                    |                  | <mark>ว</mark> ันที่ใบสิ่งซื้อ/สัญญา  |                                                 |  |  |  |
|                                                                           | ชื่อผู้ขาย วิธีจัดชื่อจัดจ้าง           |                                                    |                  |                                       |                                                 |  |  |  |
|                                                                           | วันที่สิ้นสุดลัญญา                      |                                                    |                  |                                       |                                                 |  |  |  |
|                                                                           |                                         |                                                    | ้สำลอ            | งการบันทึก                            |                                                 |  |  |  |
|                                                                           |                                         |                                                    |                  |                                       |                                                 |  |  |  |

| ) http:// <b>10.156.0.83</b> :92/EGP/Search_Po. | spx?5ection=4&Form=br01&mors= กรอกเงื่อนไขในการหา PO |  |
|-------------------------------------------------|------------------------------------------------------|--|
| ค้นหา ค้นหา ค้ามเลขที่เอกสาร                    | ด้นหาตามเงื่อนไขอื่น                                 |  |
| <u>เลขที่ใบสิ่งชื่อระบบ GFMIS</u>               | ถึง                                                  |  |
|                                                 |                                                      |  |
| <u>รหัสหน่วยงาน</u>                             | 1205 💙 กรมพัฒนาพลังงานทดแทน&อนุร                     |  |
| <u>รหัสหน่วยเบิกจ่าย</u>                        | 1200500001 สำนักงานเลขานุการกรม                      |  |
|                                                 | ค้นทา                                                |  |

| GFMIS Web Online - Window         | s Internet Explorer         |                      |                        |             |            |      |
|-----------------------------------|-----------------------------|----------------------|------------------------|-------------|------------|------|
| http://10.156.0.83:92/EGP/Search_ | Po.aspx?Section=4&Form=br01 | 8Bukrs=12058Zzpmt=12 | 200500001              |             |            |      |
| จ้นหา                             |                             |                      | กรอกเลขที่ I           | PO ในระบบ G | FMIS       |      |
| ด้นหาตามเลขที่เอกสาร              | <b>ด</b> ้นหาต <sub>ั</sub> | ามเงือบไฮอิน         |                        |             |            |      |
| <u>เลขที่ใบสิ่งซื้อระบบ GFMIS</u> | 7000001238                  | ถึง                  |                        |             |            |      |
|                                   |                             |                      |                        |             |            |      |
|                                   |                             |                      |                        | ,           |            |      |
| <u>รหัสหน่วยงาน</u>               | 1205                        | 🗙 กรม                | พัฒนาพลังงานทดแทน&อนุร |             | กดเป็นค้าม | in 🕅 |
| <u>รหัสหน่วยเบิกจ่าย</u>          | 1200500001                  | 🔦 สำนั               | กงานเลขานุการกรม       |             | плдатия    |      |
|                                   |                             |                      |                        |             |            |      |

| 🖉 GFMIS Web Online - Windows In                                           | ternet Explorer          |                                       |                                           |                               |                     |                       |
|---------------------------------------------------------------------------|--------------------------|---------------------------------------|-------------------------------------------|-------------------------------|---------------------|-----------------------|
| http://10.156.0.83:92/EGP/Search_Po.a                                     | spx?Section=4&Form       | n=br01&Bukrs=1                        | 2058Zzpmt=1200500001                      |                               |                     |                       |
| (ค้นหา                                                                    |                          |                                       |                                           |                               |                     |                       |
| ด้นหาตามเลขที่เอกสาร                                                      | ค่                       | งันหาตามเ <b>งื</b> อนไร              | ขอื่น                                     |                               |                     |                       |
| <u>เลขที่ใบสั่งชื้อระบบ GFMIS</u>                                         | 7000001238               | ถึ                                    | ia                                        |                               |                     |                       |
|                                                                           |                          |                                       |                                           |                               |                     |                       |
|                                                                           |                          |                                       |                                           |                               |                     |                       |
| <u>รหัสหน่วยงาน</u>                                                       | 1205                     | *                                     | กรมพัฒนาพลังงา                            | นทดแทน&อนุร                   |                     |                       |
| <u>รหัสหน่วยเบิกจ่าย</u>                                                  | 1200500001               | <u> </u>                              | สำนักงานเลขานุก                           | ารกรม                         |                     |                       |
|                                                                           |                          |                                       | ด้นหา                                     |                               |                     |                       |
| จัดสำดับตาม เลขที่ใบสิ่งซื้อระบบ GFMIS                                    | จาก น้อยไปมาก            |                                       |                                           |                               |                     |                       |
| หน้าที่ 1 จากทั้งหมด 1                                                    |                          |                                       |                                           |                               |                     |                       |
| เลือก <u>เลขที่ใบสั่งชื้อระบบ</u> <u>วัน</u><br><u>GFMIS</u>              | <u>ที่ใบสิ่งชื้อ</u> เลข | <u>ที่ใบสิ่งชื้อ/</u><br><u>สัญญา</u> | <u>ประเภทการจัดชื้อจัด</u><br><u>จ้าง</u> | <u>ผู้ขาย</u>                 | <u>วันที่บันทึก</u> | <u>เลขที่คุมสัญญา</u> |
| 📄 🚽 7000001238 1 រឹម                                                      | ถุนายน 2554 ส. 123       | 345/54                                | K - ค่าใช้จ่าย                            | ห้างหุ้นส่วนจำกัดคิว-วอล จำกั | ด 28 มิถุนายน 255   | 4 540601000002        |
| ศาอธิบาย: 1.คลิกที่คอลัมน์ที่มีเส้นใต้เพื่อจั<br>2. 🗔 คลิกเพื่อแสดงเอกสาร | ดเรียงลำดับ              | v                                     | หน้าจอจะแสดง P                            | <b>0</b> ตามเงื่อนไขที่กำห    | นด จากนั้นใเ        | ห้คลิกที่รูปเพื่อให้  |
|                                                                           |                          |                                       | เสดงเอกสาร                                |                               |                     |                       |

| GFMIS Web Online - Window                                       | /s Internet Explorer        | 1                                       |                                          |                        |                                       |                                    |
|-----------------------------------------------------------------|-----------------------------|-----------------------------------------|------------------------------------------|------------------------|---------------------------------------|------------------------------------|
| http:// <b>10.156.0.83</b> :92/EGP/Search                       | _Po.aspx?Section=4&Fo       | rm=br01&Bukrs=1                         | 1205&Zzpmt=12005000                      | 01                     | กรอกเงื่อนไขในก                       | ารหา РО 📕                          |
| ด้นหา                                                           |                             |                                         |                                          |                        |                                       |                                    |
| ด้นหาตามเลขที่เอกสาร                                            | $\square$                   | ด้นหาตามเงื่อนไร                        | ขอื่น                                    |                        |                                       |                                    |
| วันที่บันทึกรายการ                                              | 🗙 28 มิถุนายน 2             | 2554                                    | ถึง 28 มี                                | ถุนายน 2554            |                                       |                                    |
| <u>ประเภทการจัดซื้อจัดจ้าง</u>                                  | ไม่ก                        | ำหนด 💙                                  |                                          |                        |                                       |                                    |
| <u>เลขที่ใบสิ่งซื้อ/สัญญา</u>                                   |                             |                                         |                                          |                        |                                       |                                    |
| <u>รหัสประจำตัวผู้เสียภาษี (ผู้ขาย)</u>                         |                             |                                         |                                          |                        |                                       |                                    |
|                                                                 |                             |                                         |                                          |                        |                                       |                                    |
|                                                                 |                             |                                         |                                          |                        |                                       |                                    |
| <u>รหัสหน่วยงาน</u>                                             | 1205                        | ~                                       | กรมพัฒนาพล้                              | ังงานทดแทน&อนุร        | กดปุ่มศ์                              | า้นหา                              |
| <u>รหัสหน่วยเบิกจ่าย</u>                                        | 1200500001                  | <u> </u>                                | สำนักงานเลข                              | านุการกรม              | , , , , , , , , , , , , , , , , , , , |                                    |
|                                                                 |                             |                                         | čuu:                                     |                        |                                       |                                    |
| จัดลำดับตาม เลขที่ใบสิ่งซื้อระบบ Gl                             | FMIS จาก น้อยไปมาก          |                                         | ицит                                     |                        |                                       |                                    |
| หน้าที่ 1 จากทั้งหมด 1                                          |                             |                                         |                                          |                        |                                       |                                    |
| เลือก <u>เลขที่ใบสั่งชื้อระบบ</u><br><u>GFMIS</u>               | <u>วันที่ใบสิ่งชื้อ</u> เล  | <u>เขที่ใบสั่งชื้อ/</u><br><u>สัญญา</u> | <u>ประเภทการจัดชื้อจั</u><br><u>จ้าง</u> | <u>โด</u> ผู้ขาย       | <u>วันที่บันทึก</u>                   | <u>เลขที่คุมสัญญา</u>              |
| 7000001238                                                      | 1 มิถุนายน 2554 ส. 1        | 2345/54                                 | K - ค่าใช้จ่าย                           | ห้างหุ้นส่วนจำกัดคิว-ว | อล จำกัด 28 มิถุนายน 2554             | \$ 540601000002                    |
| ศาอธิบาย: 1.คลิกที่คอลัมน์ที่มีเส้นใต้<br>2. 🗔 คลิกเพื่อแสดงเอก | ก็เพื่อจัดเรียงสำดับ<br>สาร | i                                       | หน้าจอจะแสดง                             | PO ตามเงื่อนไข         | ี่กำหนด จากนั้นให้                    | <sup>ู</sup><br>้ักลิกที่รูปเพื่อ' |
|                                                                 |                             | L.                                      | เสดงเอกสาร                               |                        |                                       |                                    |

| GFMIS Web http://10.156 รายการในสัญ | Online - Windows In<br>0.83:92/egp/pages/Searc<br>חרפרע e-GP                                                        | <b>ternet Explore</b><br>hEgpGr.aspx                                | r<br>                    |                      |                                                              | หน้าจอจะแสดงข้อมู                                                                                          | <b>ู</b> ลส้                                                     | โญญา                                           | แล                        | <b>ነ</b> ድወን                   | วจรั                                                    | บที่ได้                | ์ส่งมาจา                               | าก                                       |                                 |
|-------------------------------------|----------------------------------------------------------------------------------------------------|---------------------------------------------------------------------|--------------------------|----------------------|--------------------------------------------------------------|----------------------------------------------------------------------------------------------------|------------------------------------------------------------------|------------------------------------------------|---------------------------|--------------------------------|---------------------------------------------------------|------------------------|----------------------------------------|------------------------------------------|---------------------------------|
| จัดสำดับตาม เส<br>หน้าที่ 1 จากทั้ง | ขที่คุมตรวจรับ จาก น้อยไ<br>หมด 1                                                                                   | ปมาก                                                                |                          |                      |                                                              | າະນນ e-GP                                                                                                  |                                                                  |                                                |                           |                                |                                                         |                        |                                        |                                          |                                 |
| เลือก <u>เลขที่</u><br>ตรวจ         | <u>คม ชื่อโค<br/>รับ ชื่อโค</u>                                                                                     | <u>เรงการ</u>                                                       | <u>งวด งา</u><br>เงิน งา | <u>20</u><br>11      | <u>รายส</u>                                                  | <u>ะเอียดการส่งมอบ</u>                                                                                     | <u>ช่าระ</u><br><u>เงิน</u><br><u>อัตรา</u><br>ร้อย<br><u>ละ</u> | <u> สำนวนเงิน</u><br>ก่อนจ่าย<br><u>สุทธ</u> ิ | <u>ค่า</u><br><u>ปรับ</u> | <u>เงินล่วง</u><br><u>หน้า</u> | <u>เงิน</u><br><u>ประกัน</u><br><u>ผล</u><br><u>งาน</u> | <u>จ่ายสุทธิ</u>       | <u>วันที่กรรมการ</u><br><u>ตรวจรับ</u> | <u>เลขที่</u><br>เอกสารส่ง<br><u>มอบ</u> | <u>เลขที่ใ</u> บ<br><u>ชื่อ</u> |
| ศาอธมาย: 1.ค<br>2.                  | 00002 ชื่อโด๊ะประชุมอบจกา<br>00002 ชื่อโด๊ะประชุมอบจกา<br>ลิกที่คอลัมน์ที่มีเส้นใต้เพื่อจ<br>ปี คลิกเพื่อแสดงเอกสาร | ນູຈນນຸຣິໂດຍວິຣິດຄລະຣາເ<br>ນູຈນນຸຣິໂດຍວິຣິດຄລະຣາເ<br>ໂດເຮັ່ນເລົ່າດັບ | ал 1<br>ал 2             | 1 รายการ<br>2 รายการ | ที่ของส่งมอบ โด๊ะประชุม ระบุ<br>ที่ของส่งมอบ โด๊ะประชุม ระบุ | ายละเอียดเพิ่มเติม/งวดเงิน 1 รายละเอียดการปาระเงิง<br>ายละเอียดเพิ่มเติม ระบุรายละเอียดเพิ่มเติม/งวดเงิน 2 | a 0.00                                                           | 100,000.00<br>59,000.00                        | 0.00                      | 50,000.00                      | 0.00                                                    | 50,000.00<br>59,000.00 | 29 มิถุนายน 2554<br>29 มิถุนายน 2554   | 54064000002<br>54064000002               | 7000001<br>7000001              |
|                                     |                                                                                                    |                                                                     |                          |                      | คลิกที่รูป                                                   | เพื่อให้แสดงเอกสาร เร                                                                                      | พื่อต                                                            | ตรวจร้                                         | ับใ                       | นระเ                           | บบ (                                                    | GFM                    | IS ต่อไบ                               |                                          |                                 |

-21-

| สญ้ใช้: 120050000 <u>110</u>                                                       | ผู้บันทึก: - เ                  | สำแหน่งงาน : -                                      | สังกัด : สำนักงานเลขานุการกรม กรมพัฒนาพลังงานทดเ | ми               | <mark>ตรวจรับพัสด</mark> (ยกเลิก (ค้นหา |
|------------------------------------------------------------------------------------|---------------------------------|-----------------------------------------------------|--------------------------------------------------|------------------|-----------------------------------------|
| าสู่ระบบเมือ: 17:37:59<br>เก <u>ลากระบบ   ข้อมูลผู้ใช้  </u><br><u>โไซรหัสผ่าน</u> | ตรวจรับพัสดุ (บ<br>ดรวจรับทัสดุ | ıs. <b>01)</b>                                      |                                                  |                  |                                         |
| ระบบจัดชื้อจัดจ้าง                                                                 | รหัสหน่วยง <mark>า</mark> น     | 1205                                                | วันที่เอกสาร                                     | 29 มิถุนายน 2554 | 4                                       |
| 01 » รับพัสดุ<br>01 » สั่งชื่อ/ล้าง/เช่า                                           | รหัสพื้นที่                     | กรมพัฒนาพลังงานทดแทน&อนุร<br>1000 - กรุงเทพมหานคร 🔛 | <u>วันที่ผ่านรายการ</u>                          | 29 มิถุนายน 2554 | <b>4</b>                                |
| 104 » สั่งชื่อ/จ้าง/เข่า                                                           | รหัสหน่วยเบิกจ่าย               | 1200500001                                          | <u>เลขที่เอกสารส่งมอบ</u>                        | 54064000002      | 4                                       |
| เภทการสงมอบ เม่นนั้นอน<br>01 ⇒ ข้อมอหอักผ้ขาย                                      |                                 | สำนักงานเฉขานุการกรม                                |                                                  |                  | a 2 2                                   |
|                                                                                    | ข้อมูลทั่วไป                    |                                                     | รายการรับพัสดุ                                   |                  | เลอกขอมูลทว                             |
| or » addit                                                                         | เลขที่ใบสิ่งชื่อระบบ GFMIS      | 7000001238                                          | เลขที่ไปสิ่งชื่อ/สีญญา                           | a. 12345/54      |                                         |
|                                                                                    | ประเภทการจัดชื่อ                | K - ด่าใช้จ่าย                                      | วันที่ใบสิ่งชื้อ/สัญญา                           | 1 มิถุนายน 255   | 4                                       |
|                                                                                    | ชื่อผู้ขาย                      | ห้างหุ้นส่วนจำกัดคิว-วอล จำกัด                      | วิธีจัดชื่อจัดจ้าง                               | 01 - วิธีตกลงรา  | คา                                      |
|                                                                                    | วันที่สิ้นสุดสัญญา              | 28 มิถุนายน 2554                                    |                                                  |                  |                                         |
|                                                                                    | เลขที่คุมตรวจรับ                | 540603000002 🕹 🚽                                    | งวดเงิน                                          | 2 🖌              |                                         |
|                                                                                    |                                 |                                                     | <b>ข้อมูลที่ดึงมาจากระบบ</b>                     | e-GP จะปร        | ากฏลูกศรสีเขียว                         |

ข้อความที่เป็นตัวหนังสือสีดำ หมายถึง เป็นข้อมูลที่จำเป็นต้องมีและระบบมีให้อัตโนมัติ

| นทึก:-                       | 6 <sup>-</sup> | าแหน่งงาน : -                            | สังกัด : สำนักงานเลขานุก | กรุกรม กรุมพัฒ         | นาพลังงาน | ทดแทน    |              | ตรวจรับท่ | <mark>พัสด</mark>  ยกเล็ก  ด้นห |
|------------------------------|----------------|------------------------------------------|--------------------------|------------------------|-----------|----------|--------------|-----------|---------------------------------|
| <b>ตรวจรั</b><br>กรวจรับทัสด | ับพัสดุ (บ     | 5. 01)                                   |                          |                        |           |          |              |           |                                 |
| หัสหน่วยงา                   | u              | 1205                                     | 1                        | ันที่เอกสาร            |           | 29 มิถุข | เายน 2554    | 4         |                                 |
|                              |                | กรมพัฒนาพ <mark>ล</mark> ังงานทดแทน&อนุร |                          |                        |           |          |              |           |                                 |
| หัสพื้นที่                   |                | 1000 - กรุงเทพมหานคร 义                   | 2                        | <u>ันที่ผ่านรายการ</u> |           | 29 มิถุข | ายน 2554     | 4         |                                 |
| หัสหน่วยเบิ                  | กจ่าย          | 1200500001                               | L                        | ลขที่เอกสารส่งม        | อบ        | 54064    | 00002        | 4         |                                 |
|                              |                | สำนักงานเฉขานุการกรม                     |                          |                        |           |          |              |           |                                 |
|                              | ข้อมูลทั่วไป   |                                          | รายการรับพัสดุ 🚽         | เลือกราช               | ยการรับ   | เพัสดุ   |              |           | []                              |
| ล่าดับ                       | วันที่ส่งมอบ   | รหัส GPSC                                | รายละเอียดพัสดุ          | จำนวน                  | หน่วย     | งวดเงิน  | มูลค่าฯ      | รวม       | ตรวจรับ                         |
| 1 1                          | มกราคม 2554    | 01007571000000                           | โด้ะเต้้งอิสระ           | 1.00 E                 | A - ขึ้น  | 1        | 50           | ,000.00   |                                 |
| 2 1                          | มกราคม 2554    | 01007571000000                           | โต๊ะ:ตั้งอิสระ           | 1.00 E                 | A - ขึ้น  | 2        | 59           | ,000.00   |                                 |
|                              |                |                                          |                          |                        |           |          | มูลค่าตรวจร่ | รับ       | 59,000.00                       |

-22-

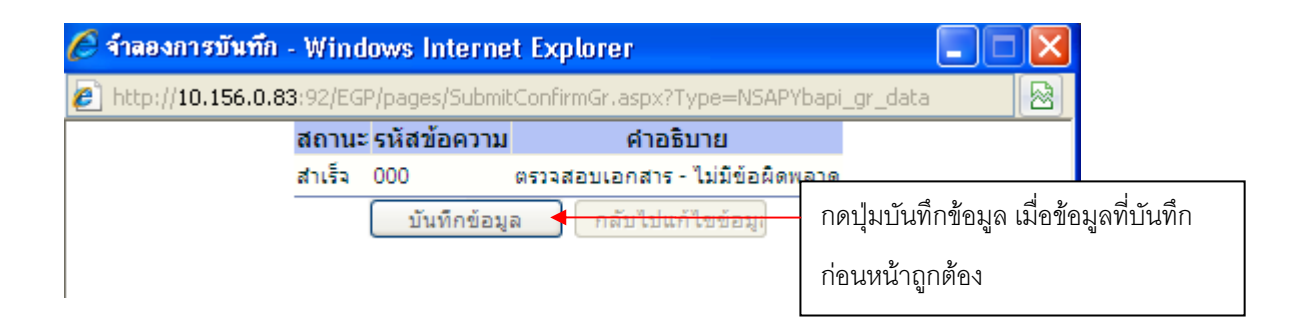

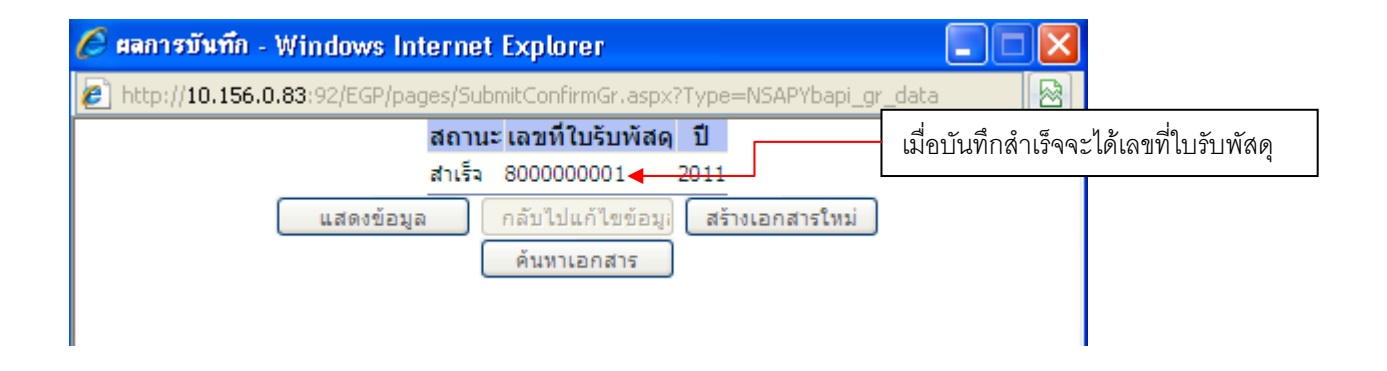

## <u>การสร้างข้อมูลหลักผู้ขาย</u>

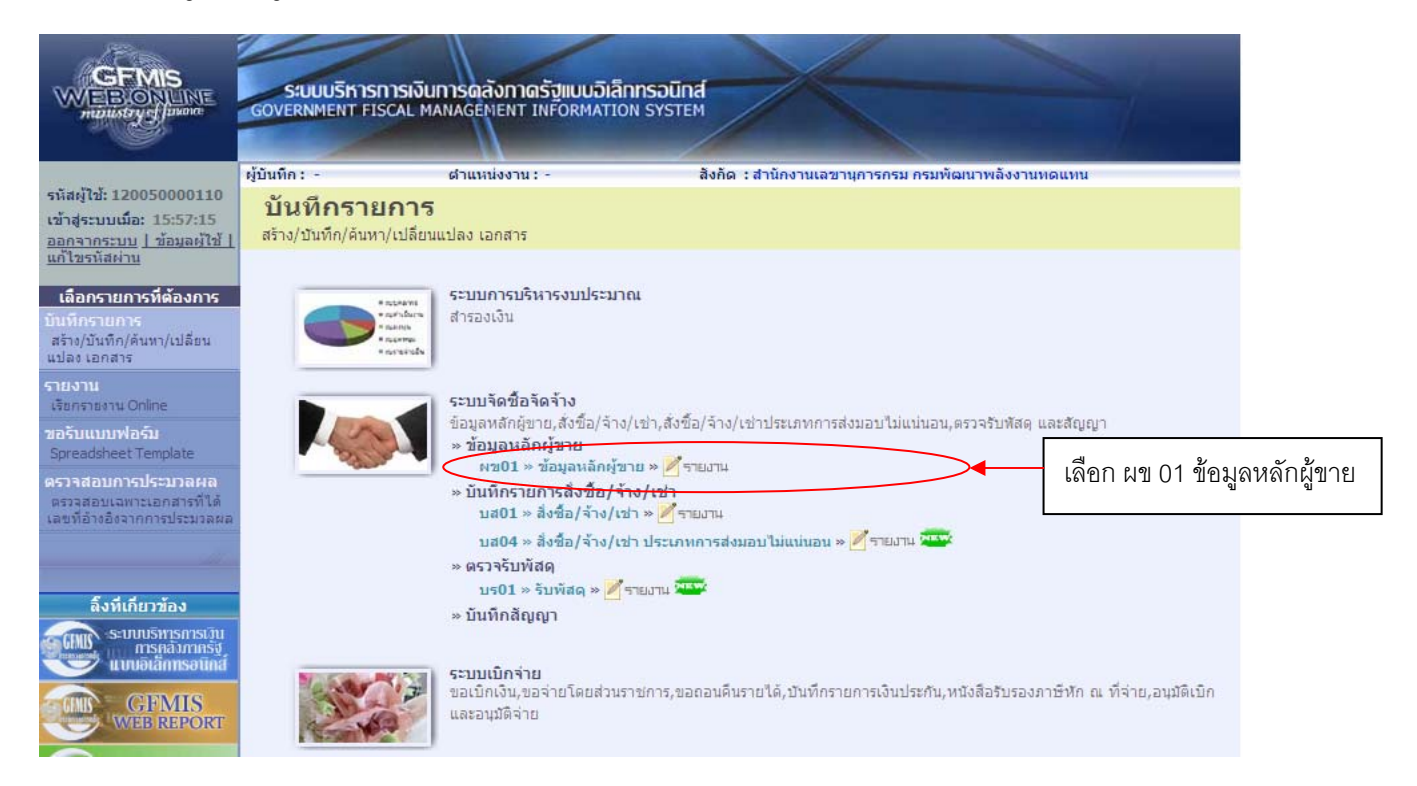

|                                                                           | S:UUUSRISHISHISH<br>GOVERNMENT FISCAL         | เงินการดลังกาดรัฐแบบอิ<br>L MANAGEMENT INFORMAT | เล็กทรอนิกส์<br>rion system | -                         |                  |                     |
|---------------------------------------------------------------------------|-----------------------------------------------|-------------------------------------------------|-----------------------------|---------------------------|------------------|---------------------|
| รนัสผ้ใช้: 120050000110                                                   | ผู้บันทึก: -                                  | ตำแหน่งงาน : -                                  | สังกัด : สำนั               | นักงานเฉขานุการกรม กรมพัฒ | มนาพลังงานทดแทน  | สร้าง (ค้นทา        |
| เข้าสู่ระบบเมือ: 18:14:38<br>ออกจากระบบ   ข้อมูลผู้ไข้  <br>เก้ไขรหัสผ่าน | <b>ข้อมูลหลักผู้</b><br>สร้างข้อมูลหลักผู้ขาย | ัขาย (ผข <b>. 01</b> )                          |                             |                           |                  |                     |
| ระบบจัดชื้อจัดจ้าง                                                        | <u>รหัสหน่วยงาน</u>                           | 1205                                            |                             | รหัสหน่วยเบิกจ่าย         | 1200500001       |                     |
| 01 » รับพัสดุ                                                             |                                               | กรมพัฒนาพลังงานทดแ                              | มาน                         |                           | ส่านักงานเลขานุก | ารกรม               |
| 101 » สังชื่อ/จ้าง/เช่า                                                   | รหัสประจำตัวผู้เสียภาษี                       |                                                 |                             |                           |                  |                     |
| 04 » สั่งชื่อ/จ้าง/เช่า<br>:เภทการส่งมอบไม่แน่นอน                         | <u>ดึงข้อมูลจากไฟล์</u>                       | แนบไฟล์                                         | <                           | อ้างอิงจากระบบ 6          | e-GP ดันทา       | กดค้นหาเพื่ออ้างอิง |
| 01 » ข่อมูลหลักผู้ขาย                                                     | ข้อบอย่                                       | ว้าไป                                           | ข้อมอหางธนาดารของ           | ามัขาย                    |                  | 9, 9,               |
| 01 » สัญญา                                                                | ชื่อ(ภาษาไทย)                                 |                                                 |                             | ชื่อ(ภาษาอังกฤษ)          |                  | ข้อมูลผู้ขายจากระบบ |
| 11                                                                        | ประเภทกลุ่มผู้ขาย                             | เลือกประเภทกลุ่มต                               | มู้ขาย 🌱                    | อาคาร/ชั้น                |                  |                     |
| กลับหน้าหลัก                                                              | <u>บ้านเลขที</u>                              |                                                 |                             | สอย                       |                  | e-GP                |
|                                                                           | <u>ถนน</u>                                    |                                                 |                             | <u>แขวง/ดำบล</u>          |                  |                     |
|                                                                           | <u>เขต/อำเภอ</u>                              |                                                 |                             | ประเทศ                    | ประเทศไทย 💉      |                     |
|                                                                           | <u>จังหวัด</u>                                | เลือกจังหวัด 💌                                  |                             | <u>รหัสไปรษณีย์</u>       |                  |                     |
|                                                                           | <u>หมายเลชโทรศัพท์</u>                        |                                                 |                             | หมายเลขต่อ                |                  |                     |
|                                                                           | <u>หมายเลขแฟกซ์</u>                           |                                                 |                             | หมายเลขต่อ                |                  |                     |
|                                                                           |                                               |                                                 |                             |                           |                  | ลัดไป »             |
|                                                                           |                                               |                                                 | <b></b>                     | ลองการสร้างข้อมูล         |                  |                     |

| ttp://10.156.0.83:92/EGP/pages/9 | iearchEgpVendor.aspx |                     |  |
|----------------------------------|----------------------|---------------------|--|
| เหา                              |                      |                     |  |
| ลขประจำตัวผู้เสียภาษิอากร        | 3380143145           | 🗕 บันทึกเลขประจำตัว |  |
|                                  |                      | ผู้เสียภาษีอากร     |  |
|                                  | (ค้น                 | ראו                 |  |

| เบนทก: -                                    | ดำแหน่งงาน : -                       | สังกัด        | : สำนักงา          | านเลขานุการกรม กรมพัฒ    | มนาพลังงานทดแท | กน                   | สร้าง  ดันห |
|---------------------------------------------|--------------------------------------|---------------|--------------------|--------------------------|----------------|----------------------|-------------|
| <b>ข้อมูลหลักเ</b><br>สร้างข้อมูลหลักผู้ขาย | งู้ขาย (ผข. 01)                      |               |                    |                          |                |                      |             |
| <u>รหัสหน่วยงาน</u>                         | 1205                                 | 2             |                    | <u>รหัสหน่วยเบิกจ่าย</u> | 1              | 1200500001           |             |
|                                             | กรมพัฒนาพลังงานทดแทน                 |               |                    |                          |                | สำนักงานเลขานุการกรม |             |
| รหัสประจำด้วผู้เสียภา                       | 3380143145                           |               |                    |                          |                |                      |             |
| <u>ดงขอมูลจากไฟล</u><br>ข้อมูล              | แนบเพล                               | ข้อมูลทางธนาด | เลยก์<br>ารของผู้ช | าขอมูลทวเบ               |                |                      |             |
| <u>ชื่อ(ภาษาไทย)</u>                        | บริษัท โกลเบิลจิสท์ จำกัด            |               | 4                  | ชื่อ(ภาษาอังกฤษ)         |                |                      | 4           |
| <u>ประเภทกลุ่มผู้ขาย</u>                    | 1000 - ผู้ขายทั่วไป(นิติบุคคล-บริษัท | ) 💌 🗲         |                    | <u>อาคาร/ชิ้น</u>        | -              |                      | 4           |
| <u>บ้านเลขที</u> ่                          | 50/45                                |               |                    | ชอย                      | -              |                      | 4           |
| <u>ถนน</u>                                  | จรัญสนิทวงศ์                         |               | 4                  | <u>แขวง/ดำบล</u>         | ท้วยใผ่        |                      | 4           |
| <u>เขต/อำเภอ</u>                            | เมืองราชบุรี                         |               | 4                  | <u>ประเทศ</u>            | ประเทศไทย      | *                    |             |
| จังหวัด                                     | ราชบุรี 💌 🗲                          |               |                    | รหัสไปรษณีย์             | 70000          | 4                    |             |
| <u>หมายเลขโทรดัพท์</u>                      | 02-5566771                           |               |                    | <u>หมายเลขต่อ</u>        |                | 4                    |             |
|                                             |                                      |               |                    |                          | 2              | 1                    |             |

- 1. ข้อมูลที่เป็นสีแดงหมายถึงเป็นข้อมูลที่จำเป็นต้องกรอก ได้แก่
  - ชื่อ(ภาษาไทย)
  - ประเภทกลุ่มผู้ขาย
- 2. ข้อมูลที่เป็นสีเขียวหม้ายถึงข้อมูลดังกล่าวจะกรอกหรือไม่ก็ได้ ซึ่งได้แก่
  - ชื่อ (ภาษาอังกฤษ)
  - อาคาร/ชั้น
  - บ้านเลขที่
  - ซอย

- ถนน
- แขวง/ตำบล
- เขต/อำเภอ
- จังหวัด
- รหัสไปรษณีย์
- หมายเลขโทรศัพท์, หมายเลขต่อ
- หมายเลขแฟกซ์, หมายเลขต่อ
- 3. ตัวอักษรสีน้ำเงินจะมีข้อมูล default ไว้ให้ แต่สามารถแก้ไขได้ ซึ่งได้แก่
  - ประเทศ

| Lannin                                                                                                    | ดำแหน่งงาน : -                            | สังกัด :ส                    | ว่านักงานเลขานุการกรม กรมพัฒนาพลังง                                | านทดแทน                                     | สร้าง  ค้น |
|----------------------------------------------------------------------------------------------------|-------------------------------------------|------------------------------|--------------------------------------------------------------------|---------------------------------------------|------------|
| ข้อมูลหลักผู้ขา<br>สร้างข้อมูลหลักผู้ขาย                                                                           | าย (ผข <b>. 01</b> )                      |                              |                                                                    |                                             |            |
| รหัสหน่วยงาน                                                                                                    | 1205                                      | 2                            | <u>รหัสหน่วยเบิกจ่าย</u>                                           | 1200500001                                  |            |
|                                                                                                    | กรมพัฒนาพลังงานทดเ                        | เทน                          |                                                                    | สำนักงานเลขานุการกรม                        |            |
| รหัสประจำตัวผู้เสียภาษี                                                                                            | 3380143145                                | 4                            |                                                                    |                                             |            |
|                                                                                                    |                                           |                              | 1000                                                               | ้อง เองกองอากอง ห้ายองเ                     |            |
| ข้อมูลทั่วไป<br>รายละเอียดเอกสาร<br>สำดับที่ 0001                                                                  | 8                                         | ข้อมูลทางธนาคารข             | เลือกช้                                                            | ้อมูลทางธนาคารของผู้ขาย<br>                 |            |
| ข้อมูลทั่วไป<br>รายละเอียดเอกสาร<br>สำดับที่ 0001<br><u>ชื่อธนาคาร</u>                                             | ธนาคารกรุงไร                              | ข้อมูลทางธนาคารข<br>ทย สำคัด | <sub>เองมุขาย</sub> เลือกชื่<br><u>รนัสธนาคาร</u>                  | ้อมูลทางธนาคารของผู้ขาย<br>                 |            |
| ข้อมูลทั่วไป<br>รายละเอียดเอกสาร<br>สำคับที่ 0001<br><u>ชื่อธนาคาร</u><br><u>หมายเลขบัญชิธนาคาร</u>                | ธนาคารกรุงไป                              | ข้อมูลทางธนาคารข<br>ทย จำกัด | <sup>มองผู้ขาย</sup> เลือกขึ้<br><u>รนัสธนาคาร</u><br>ชื่อสาขาของร | ้อมูลทางธนาคารของผู้ขาย<br><sup>มาคาร</sup> |            |
| ข้อมูลทั่วไป<br>รายละเอียดเอกสาร<br>สำคับที่ 0001<br>ชื่อธนาคาร<br>หมายเลขนัญชืธนาคาร<br>ชื่อเจ้าของนัญชี (ภาษาอัง | ธนาคารกรุงไร<br>(กฎษ)                     | ข้อมูลทางธนาคารข<br>ทย จำกัด | เองมู้ขาย<br>เลือกขึ้<br><mark>♥ รนัสธนาคาร</mark><br>ชื่อสาขาของธ | ้อมูลทางธนาคารของผู้ขาย<br>มาคาร            |            |
| ข้อมูลทั่วไป<br>รายละเอียดเอกสาร<br>สำดับที่ 0001<br>ชื่อธนาคาร<br>หมายเลขนัญชีธนาคาร<br>ชื่อเจ้าของนัญชี (ภาษาอัง | ]<br>ธนาคารกรุงไป<br>(กกษ)<br>จัดเก็บรายเ | ข้อมูลทางธนาคารข<br>ทย สำคัด | เองผู้ขาย                                                          | ้อมูลทางธนาคารของผู้ขาย<br>มาคาร            |            |

| บนทก: -                                          | ตำแหน่งงาน : -               | สังกัด : สำนักงานเ | ลขานุการกรม กรมพัฒนาพลังงานท | ดแทน                       | สร้าง  ด้ |
|--------------------------------------------------|------------------------------|--------------------|------------------------------|----------------------------|-----------|
| <b>ข้อมูลหลักผู้ข</b> ั<br>สร้างข้อมูลหลักผู้ขาย | าย (ผข. <b>01</b> )          |                    |                              |                            |           |
| <u>รหัสหน่วยงาน</u>                              | 1205                         | 2                  | <u>รหัสหน่วยเบิกจ่าย</u>     | 1200500001                 |           |
|                                                  | กรมพัฒนาพลังงานทดแท          | น                  |                              | สำนักงานเลขานุการกรม       |           |
| รหัสประจำตัวผู้เสียภาษี                          | 3380143145                   | 4                  |                              |                            |           |
| ดึงข้อมูลจากไฟล์                                 | แบบไฟล์                      |                    |                              |                            |           |
| ข้อมูลทั่วไป                                     | ข้อมูลเ                      | ทางธนาคารของผู้ขาย |                              |                            |           |
| รายละเอียดเอกสาร                                 |                              |                    |                              |                            |           |
| <mark>สาดับที่</mark> 0001                       |                              |                    |                              | 100 A 4 4                  |           |
| <u>ชื่อธนาคาร</u>                                | ธนาคารกรุงไทย                | สำกัด              | 💉 <u>รหัสธนาคาร</u>          | 0060091                    | 2         |
| <u>หมายเลขบัญชีธนาคาร</u>                        | 5962198623                   |                    | ชื่อสาขาของธนาค              | <b>าร</b> รัชดาภิเษก-ห้วยข | ארבנ      |
| ชื่อเจ้าของบัญชี (ภาษาอัง                        | <mark>กฤษ)</mark> Golbal bis |                    |                              |                            |           |
|                                                  | <u></u>                      | di di di           | <u>ະ</u> ນ ຄ.2               | ب<br>۱<br>۱<br>۲<br>۲      | ۶۴        |

- 1. ตัวอักษรสีแดงหมายถึงข้อมูลที่จำเป็นต้องกรอก ได้แก่
  - รหัสธนาคาร (ทั้งนี้ให้กดปุ่มแว่นขยายเพื่อค้นหา)
  - หมายเลขบัญชีธนาคาร
  - ชื่อเจ้าของบัญชี (ภาษาอังกฤษ)
- 2. ตัวอักษรสีน้ำเงินหมายถึงจะมีข้อมูล default ให้แต่สามารถแก้ไขได้ ซึ่งได้แก่
  - ชื่อธนาคาร
- ตัวอักษรสีดำหมายถึง ข้อมูลที่จำเป็นต้องมีและระบบมีให้
  - ชื่อสาขาของธนาคาร (จะปรากฏเมื่อกดปุ่มแว่นขยายและเลือกรหัสธนาคารแล้ว)

-27-

| บันทึก: -                                                                                                    | ตำแหน่ง                                                                     | งงาน : -                                                                               | สิ่งกัด                                                                               | : สำนักงานเลขานุการกรม                                                                      | กรมพัฒนาพล้                                                                                               | งงานทดแทน                                                                   |                                                                                                    | สร้าง  คันหา                                                                              |                |
|----------------------------------------------------------------------------------------------------|-----------------------------------------------------------------------------|----------------------------------------------------------------------------------------|---------------------------------------------------------------------------------------|---------------------------------------------------------------------------------------------|----------------------------------------------------------------------------------------------------|-----------------------------------------------------------------------------|----------------------------------------------------------------------------------------------------|-------------------------------------------------------------------------------------------|----------------|
| <b>ข้อมูลหลักผ</b><br>สร้างข้อมูลหลักผู้ขาย                                                                                                    | งู้ขาย <b>(</b> ผ                                                           | ข. 01)                                                                                 |                                                                                       |                                                                                             |                                                                                                    |                                                                             |                                                                                                    |                                                                                           |                |
| <u>รหัสหน่วยงาน</u>                                                                                                    | 1205                                                                        |                                                                                        |                                                                                       | <u>รหัสหน่วย</u>                                                                            | เ <u>บิกจ่าย</u>                                                                                          | 1200500                                                                     | 001                                                                                                    |                                                                                           |                |
|                                                                                                    | กรมพั                                                                       | ัฒนาพลังงานท                                                                           | ดแทน                                                                                  |                                                                                             |                                                                                                    | สำนักงาน                                                                    | แลขานการกรม                                                                                                    |                                                                                           |                |
| รหัสประจำด้วผู้เสียภา                                                                                                    | าษี 33801                                                                   | 143145                                                                                 | 4                                                                                     |                                                                                             |                                                                                                    |                                                                             |                                                                                                    |                                                                                           |                |
|                                                                                                    |                                                                             |                                                                                        |                                                                                       |                                                                                             |                                                                                                    |                                                                             |                                                                                                    |                                                                                           |                |
| <u>ดึงข้อมูลจากไฟล์</u>                                                                                                    | แนบไท                                                                       | ฟล้                                                                                    |                                                                                       |                                                                                             |                                                                                                    |                                                                             |                                                                                                    |                                                                                           |                |
| ໜ້ວງຈາກວ                                                                                                    | นข้าไป                                                                      |                                                                                        | ต้องเองการการ                                                                         | อารของผู้ดาย                                                                                | 1                                                                                                    |                                                                             |                                                                                                    |                                                                                           |                |
| ระบวณวินอเวอสะร                                                                                                    |                                                                             | 1                                                                                      |                                                                                       | in a build a la                                                                             |                                                                                                    |                                                                             |                                                                                                    |                                                                                           |                |
| 5 12 101 - 17 12 101 17 17 101 15                                                                                                    |                                                                             |                                                                                        |                                                                                       |                                                                                             |                                                                                                    |                                                                             |                                                                                                    | ດ່ວນຫຍັດ 1/1 ຄັດໃນໄທ                                                                      |                |
| สำคัญที่ 0001                                                                                                    |                                                                             |                                                                                        |                                                                                       |                                                                                             |                                                                                                    |                                                                             |                                                                                                    | < ก่อนหน้า 1/1 ลัดไป »                                                                    |                |
| สำคับที่ 0001<br>ชื่อธนาคาร                                                                                                    |                                                                             | ธนาคารกรุง                                                                             | ไทย จำกัด                                                                             | ~                                                                                           | รหัสธนาคา                                                                                                 | 5                                                                           | 0060091                                                                                                    | < ก่อนหน้า 1/1 ลัดไป »                                                                    |                |
| สำดับที่ 0001<br>ชื่อธนาคาร<br>หมายเลขบัญชิธนาค                                                                                                    | <u>15</u>                                                                   | ธนาคารกรุง<br>596219862                                                                | ไทย สำกัด<br>13                                                                       | ×                                                                                           | ] <u>รหัสธนาคา</u><br>ชื่อสาขาขอ                                                                          | <u>ร</u><br>งธนาคาร                                                         | 0060091<br>รัชดาภิเษก-ห้วย                                                                                                    | < ก่อนหน้า 1/1 อัดไป »                                                                    |                |
| สำดับที่ 0001<br>ชื่อธนาคาร<br>หมายเลขบัญชิธนาค<br>ชื่อเจ้าของบัญชิ (ภา                                                                                                    | <u>าร</u><br>ษาอังกฤษ)                                                      | ธนาคารกรุง<br>596219862<br>Golbal bis                                                  | ไทย จำกัด<br>23                                                                       | ×                                                                                           | <mark>รหัสธนาคา</mark><br>ชื่อสาขาขอ                                                                      | <u>ร</u><br>งธนาคาร                                                         | 0060091<br>รัชดาภิเษก-ห้วย                                                                                                    | < ก่อนหน้า 1/1 อัตโป ๆ                                                                    | าจะปรากฏ       |
| สำดับที่ 0001<br><u>ชื่อธนาคาร</u><br><u>หมายเลขบัญชิธนาค</u><br>ชื่อเจ้าของบัญชิ (ภา                                                                                                    | <u>าร</u><br>ษาอังกฤษ)                                                      | ธนาคารกรุง<br>596219862<br>Golbal bis                                                  | ไทย จำกัด<br>23                                                                       |                                                                                             | ] <u>รหัสธนาคา</u><br>ชื่อสาขาขอ                                                                          | <u>ร</u><br>งธนาคาร                                                         | 0060091<br>รัชดาภิเษก-หัวย                                                                                                    | < กอนหนา 1/1 ถัดไป >                                                                      | าจะปรากภู      |
| สำดับที่ 0001<br><u>ชื่อธนาคาร</u><br><u>หมายเลชบัญชิธนาค</u><br>ชื่อเจ้าของบัญชิ (ภา                                                                                                    | <u>าร</u><br>ษาอังกฤษ)                                                      | ธนาคารกรุง<br>596219862<br>Golbal bis<br>จัดเก็บรา                                     | ใทย จำกัด<br>23<br>ยการนี้ลงในตาราง ) [                                               | ∾<br>ลบข้อมูลรายการนี้                                                                      | รหัสธนาคา<br>ชื่อสาขาขอ<br>สร้างขั้ม                                                                      | 5<br>งธนาดาร<br>อมูลรายการใหม่                                              | 0060091<br>รัชดาภิเษก-ห์วย                                                                                                    | < ก่อนหน้า 1/1 ถึงไป<br>ข้อมูลที่บันทึก<br>ตาราง                                          | าจะปรากฏ       |
| สำคับที่ 0001<br><u>ชื่อธนาคาร</u><br><u>หมายเลขบัญชิธนาค</u><br>ชื่อเจ้าของบัญชิ (ภา<br>เลือก สำดับที่                                                                                                    | <u>าร</u><br><u>ษาอังกฤษ)</u><br>รหัสธนา                                    | ธมาคารกรุง<br>596219862<br>Golbal bis<br>จัดเก็บรา<br>าคาร                             | ไทย ร่ากัด<br>23<br>ยการนี้ลงในตาราง (<br><b>ชื่อธนาคาร</b>                           | ุ่≼<br>ลบข้อมูลรายการนี้<br>ชื <b>่อส</b> ่                                                 | ] <u>รหัสธนาคา</u><br>ชื่อสาขาขอ<br>) (สร้างข้อ                                                           | ร<br>งธนาดาร<br>อมูลรายการใหม่<br>หมายเลขบั                                 | 0060091<br>รัชดาภิเษก-หัวย<br>เญชี ชี่ฮ                                                                                                    | < ก่อนหน้า 1/1 ถึดไป -<br>( <b>Q</b> )<br>ข้อมูลที่บันทึก<br>ตาราง<br>มร้าของบัญช์        | าจะปรากฏ       |
| สำดับที่ 0001           ชื่อธนาดาร           หมายเลขบัญชิธนาด           ชื่อเจ้าของบัญชิ (ภา           ได้อก           เลือก           อ้าดับที่           0001                                                                                                    | <u>าร</u><br><u>ษาอังกฤษ)</u><br>รหัสธนา<br>0060091                         | ธนาคารกรุง<br>596219862<br>Golbal bis<br>จัดเก็บรา<br>าคาร<br>ธนา                      | ไทย รำกัด<br>23<br>ยการนี้ลงในดาราง )<br><b>ชื่อธนาคาร</b><br>เคารกรุงไทย จำกัด       | ุ่≪<br>ลบข้อมูลรายการนี้<br>ชื่อส*<br>รัชดาภิเษก-ห้วยข                                      | ] <u>รหัสธนาดา</u><br>ชื่อสาขาขอ<br>สร้างขั<br><b>ภชา</b><br>เวาง                                         | 5<br>งธนาคาร<br>อมูลรายการโหม่<br>หมายเลขบั<br>5962198623                   | 0060091<br>รัชดาภิเษก-ห้วย<br>เญชี ชี่ฮ<br>Golbal b                                                                                                    | < ก่อนหน้า 1/1 ตัดไป »<br>ชื่อมูลที่บันทึก<br>ตาราง<br>มาร้าของบัญชี<br>pis               | าจะปรากฏ       |
| สำดับที่ 0001<br><u>ชื่อธนาคาร</u><br><u>นมายเลชบัญชิธนาค</u><br><u>ชื่อเจ้าของบัญช</u> ี (ภา<br><mark>ชื่อเจ้าของบัญชี (ภา</mark><br><b>เลือก ลำดับที่</b><br><b>0</b> 001                                                                                                    | <u>าร</u><br><u>ษาอังกฤษ)</u><br><b>รนัสธนา</b><br>0060091                  | ธนาคารกรุง<br>596219862<br>Golbal bis<br>จัดเก็บรา<br><b>าคาร</b><br>ธนา               | ไทย จำกัด<br>23<br>ยการนี้ลงในตาราง )<br><mark>ชื่อธนาคาร</mark><br>เคารกรุงไทย จำกัด | ดบข้อมูลรายการนี้           สิบข้อมูลรายการนี้           ชื่อส           รัชดาภิเษก-ห้วยข   | รนัสธนาคา<br>ชื่อสาขาขอ<br>สร้างข้อ<br>เสร้างข้อ<br>เวาง                                                  | 5<br>งธนาคาร<br>อมูลรายการใหม่<br>หมายเลขมั<br>5962198623                   | 0060091<br>รัชดาภิเษก-ห้วย<br><b>รัชดาภิเษก-ห้วย</b><br><b>รัชดาภิเษก-ห้วย</b><br><b>รัชดาภิเษก-ห้วย</b><br><b>รัชดาภิเษก-ห้วย</b><br><b>รัชดาภิเษก-ห้วย</b><br><b>รัชดาภิเษก-ห้วย</b> | ค่อนหน้า 1/1 ถึดไป -<br>ข้อมูลที่บันทึก<br>ตาราง<br>มร้าของบัญช์<br>pis                   | าจะปรากฏ       |
| สำดับที่ 0001<br><u>ชื่อธนาคาร</u><br><u>นมายเลชบัญชิธนาค</u><br>ชื่อเจ้าของบัญชิ (ภา<br>เลือก ลำดับที่                                                                                                    | <u>าร</u><br>ษาอังกฤษ)<br><b>รหัสธนา</b><br>0060091                         | ธนาคารกรุง<br>596219862<br>Golbal bis<br>จัดเก็บรา<br>าคาร<br>ธนา                      | ใทย จำกัด<br>23<br>ยการนี้ลงในตาราง )<br><mark>ชื่อธนาคาร</mark><br>เคารกรุงไทย จำกัด | ุลบข้อมูลรายการนี้<br>ชื่อส<br>รัชดาภิเษก-ห้วยข                                             | รนัสธนาคา<br>ชื่อสาขาขอ<br>(สร้างข้อ<br>าขา<br>าขา<br>เวาง                                                | ร<br>งธนาดาร<br>อมูลรายการใหม่<br>หมายเลขบั<br>5962198623                   | 0060091<br>รัชดาภิเษก-ห้วย<br>ดัญชี ชี่ฮ<br>Colbal b                                                                                                    | < ก่อนหน้า 1/1 ถึดไป -<br>ข้อมูลที่บันทึก<br>ตาราง<br>มร้าของบัญชี<br>อls<br>< ก่อนหน้า   | าจะปรากฏ       |
| สำดับที่ 0001<br><u>ชื่อธนาคาร</u><br><u>หมายเลชบัญชิธนาค</u><br>ชื่อเจ้าของบัญชิ (ภา<br><mark>ชื่อเจ้าของบัญชิ (ภา</mark><br>เลือก ลำดับที่<br>0001                                                                                                    | <u>าร</u><br><u>ษาอังกฤษ)</u><br><b>รหัสธน</b><br>0060091                   | ธนาคารกรุง<br>596219862<br>Golbal bis<br>จัดเก็บรา<br>าคาร<br>ธนา                      | ไทย จำกัด<br>23<br>ยการนี้ลงในตาราง<br><b>ชื่อธนาคาร</b><br>เคารกรุงไทย จำกัด         | ลบข้อมูลรายการนี้<br>ชื่อสา<br>รัชดาภิเษก-ห้วยข                                             | ] <u>รหัสธนาคา</u><br>ชื่อสาขาขอ<br>] สร้างขัง<br><b>เขา</b><br>เวาง                                      | ร<br>งธนาคาร<br>อมูลรายการโหม่<br>หมายเลขบ์<br>5962198623                   | 0060091<br>รัชดาภิเษก-ห์วย<br>เญชี ชีย<br>Golbal b                                                                                                    | < ก่อนหน้า 1/1 ถึงไป -<br>ข้อมูลที่บันทึก<br>ตาราง<br>มร้านองบัญช์<br>วเร                 | าจะปร          |
| สำคับที่ 0001<br><u>ชื่อธนาคาร</u><br><u>หมายเลขบัญชิธนาค</u><br><u>ชื่อเจ้าของบัญชิ (ภา</u><br>เ <mark>ลือก สำคับที่</mark><br>0001<br>0001                                                                                                    | <u>าร</u><br><u>ษาอังกฤษ)</u><br><b>รหัสธนา</b><br>0060091<br>ที่มาจาก e-GP | <u>ธนาคารกรุง</u><br>596219862<br>Golbal bis<br><b>จัดเก็บรา</b><br><b>าคาร</b><br>ธนา | ใทย จำกัด<br>23<br>ยการนี้ลงในตาราง )<br><mark>ชื่อธนาคาร</mark><br>เคารกรุงไทย จำกัด | ลบข้อมูลรายการนี้<br>ชื่อส<br>รัชดาภิเษก-ห้วยข<br>จำลองการสร้างข้อนอ                        | ร <u>ินัสธนาคา</u><br>ชื่อสาขาขอ<br>(สร้างขั<br>เขา<br>เวาง<br>, สู่                                      | ร<br>งธนาดาร<br>อมูลรายการใหม่<br>หมายเลขบ<br>5962198623                    | 0060091<br>รัชดาภิเษก-ห์วย<br>iญชี ชื่ะ<br>Colbal b                                                                                                    | < ก่อนหน้า 1/1 ถึดไป -<br>ข้อมูลที่บันทึก<br>ตาราง<br>มร้าของบัญชี<br>ว/ร<br>             | าจะปรากรู      |
| สำดับที่ 0001<br><u>ชื่อธนาคาร</u><br><u>นมายเลชบัญชิธนาค</u><br><u>ชื่อเจ้าของบัญชิ (ภา</u><br><mark>ชื่อเจ้าของบัญชิ (ภา</mark><br><b>เลือก ลำดับที่</b><br><b>เ</b> ลือก ลำดับที่<br><b>เ</b> ลือก สำดับที่<br><b>เ</b> ลือก สำดับที่<br><b>เ</b> ลือก สำดับที่<br>พมายเหตุ: <b>√</b> คือข้อมูลท์ | <u>าร</u><br><u>ษาอังกฤษ)</u><br><b>รหัสธนา</b><br>0060091<br>ที่มาจาก e-GP | <u>ธนาคารกรุง</u><br>596219862<br>Golbal bis<br>จัดเก็บรา<br><b>าคาร</b><br>ธนา        | ใทย จำกัด<br>23<br>ยการนี้ลงในตาราง )<br><mark>ชื่อธนาคาร</mark><br>เคารกรุงไทย จำกัด | ลบข้อมูลรายการนี้<br>ชื่อส<br>รัชดาภิเษก-ห้วยข<br>รำลองการสร้างข้อมูล                       | ร <u>ิงัสธนาคา</u><br>ชื่อสาขาขอ<br>(สร้างข้อ<br>เวาง<br>เวาง<br>เมื่อ<br>เมื่อ<br>เมื่อ<br>เมื่อ<br>เราง | ร<br>งธนาคาร<br>อมูลรายการใหม่<br>หมายเลขบ<br>5962198623<br>อจัดเก็บข้อมูร  | 0060091<br>รัชดาภิเษก-ห้วย<br>เญชี ชี่z<br>Colbal b                                                                                                    | < ก่อนหน้า 1/1 ถึดไป -<br>ข้อมูลที่บันทึก<br>ตาราง<br>มาร้าของบัญชี<br>วุธร<br>< ก่อนหน้า | าจะปรากฏ<br>>  |
| สำดับที่ 0001<br><u>ชื่อธนาคาร</u><br><u>นมายเลชบัณชิธนาค</u><br>ชื่อเจ้าของบัณชิ (ภา<br>เลือก สำดับที่<br>เมื่อง<br>0001<br>พมายเหตุ: ✔ คือข้อมูลท์                                                                                                    | <u>าร</u><br><u>ษาอังกฤษ)</u><br><b>รหัสธนา</b><br>0060091<br>ที่มาจาก e-GP | ธนาคารกรุง<br>596219862<br>Golbal bis<br>จัดเก็บรา<br><b>าคาร</b><br>ธนา               | ใหย จำกัด<br>13<br>ยการนี้ลงในตาราง<br><b>ชื่อธนาคาร</b><br>เคารกรุงใหย จำกัด         | ลบข้อมูลรายการนี้           ชื่อส           รัชดาภิเษก-ห้วยบ           ร่าลองการสร้างข้อมูล | ) <u>รนัสธนาคา</u><br>ชื่อสาขาขอ<br>) <u>สร้างข้อ</u><br>1 <b>ขา</b><br>เวาง<br>ผื่<br>เงิง               | ร<br>งธนาคาร<br>ขมุลรายการไหม่<br>หมายเลขบั<br>5962198623<br>อจัดเก็บข้อมู; | 0060091<br>รัชดาภิเษก-ห์วย<br>เญชิ ชี่ะ<br>Gobal b                                                                                                    | < ก่อนหน้า 1/1 ถึดไป -<br>ช้อมูลที่บันทึก<br>ตาราง หว้าของบัญชี<br>ร้วให้กดปุ่มจำลอ       | าจะปรากภู<br>> |

## <u>ตัวอย่างข้อมูลหลักผู้ขายเพื่อใช้กับระบบ e-GP</u>

- a. บริษัท วีพี กรุ๊ป เลขภาษี 1852787347 ชื่อบัญชี Nitiyaporn รหัสธนาคาร 006 สาขา
   0001 เลขที่บัญชี 111111111 (ผู้ชนะวิธีตกลงราคา)
- b. ห้างหุ้นส่วนจำกัด เชียงใหม่ตัง อู๋ เซ้ง เลขภาษี 3502000844 ชื่อบัญชี Ratchada รหัส ธนาคาร 006 สาขา 0001 เลขที่บัญชี 2222222222 (ผู้ชนะวิธี auction)
- ห้างหุ้นส่วนจำกัด เชียงรายวิวัฒน์ค้าไม้ เลขภาษี 3331002668 ชื่อบัญชี Marisada รหัส ธนาคาร 006 สาขา 0001 เลขที่บัญชี 3333333333 (ผู้ชนะวิธี auction)
- ป. บริษัทเชียงใหม่สหวิศวโยธาการ จำกัด เลขภาษี 3031286887 ชื่อบัญชี Thanachoke รหัส ธนาคาร 006 สาขา 0001 เลขที่บัญชี 4444444444 (ผู้ชนะวิธีสอบราคา)
- e. บริษัท ภัทรา ออกแบบ จำกัด เลขภาษี 3011268346 ชื่อบัญชี Somboon รหัสธนาคาร
   006 สาขา 0001 เลขที่บัญชี 555555555
- f. บริษัท ทริปเปิลชิป จำกัด เลขภาษี 3030597939 ชื่อบัญชี Nakorn รหัสธนาคาร 006 สาขา
   0001 เลขที่บัญชี 6666666666
- g. บริษัท สหไทยอินเตอร์เนชั่นแนล เทรด จำกัด เลขภาษี 3032830812 ชื่อบัญชี Somrak
   รหัสธนาคาร 006 สาขา 0001 เลขที่บัญชี 777777777
- h. บริษัท เวลูพลัส มีเดีย จำกัด (มหาชน) เลขภาษี 3030749161 ชื่อบัญชี Kwanchai รหัส ธนาคาร 006 สาขา 0001 เลขที่บัญชี 8888888888
- ห้างหุ้นส่วนจำกัดทิวาการช่าง เลขภาษี 1007197267 ชื่อบัญชี Tawan รหัสธนาคาร 006 สาขา 0001 เลขที่บัญชี 999999999